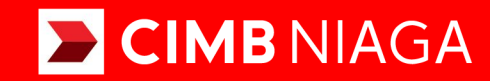

# Biz

### Aksi dan Kolaborasi

Service Manage Biller Website

**TUTORIALOCTOBIZ2024** 

**KEJAR MIMPI** 

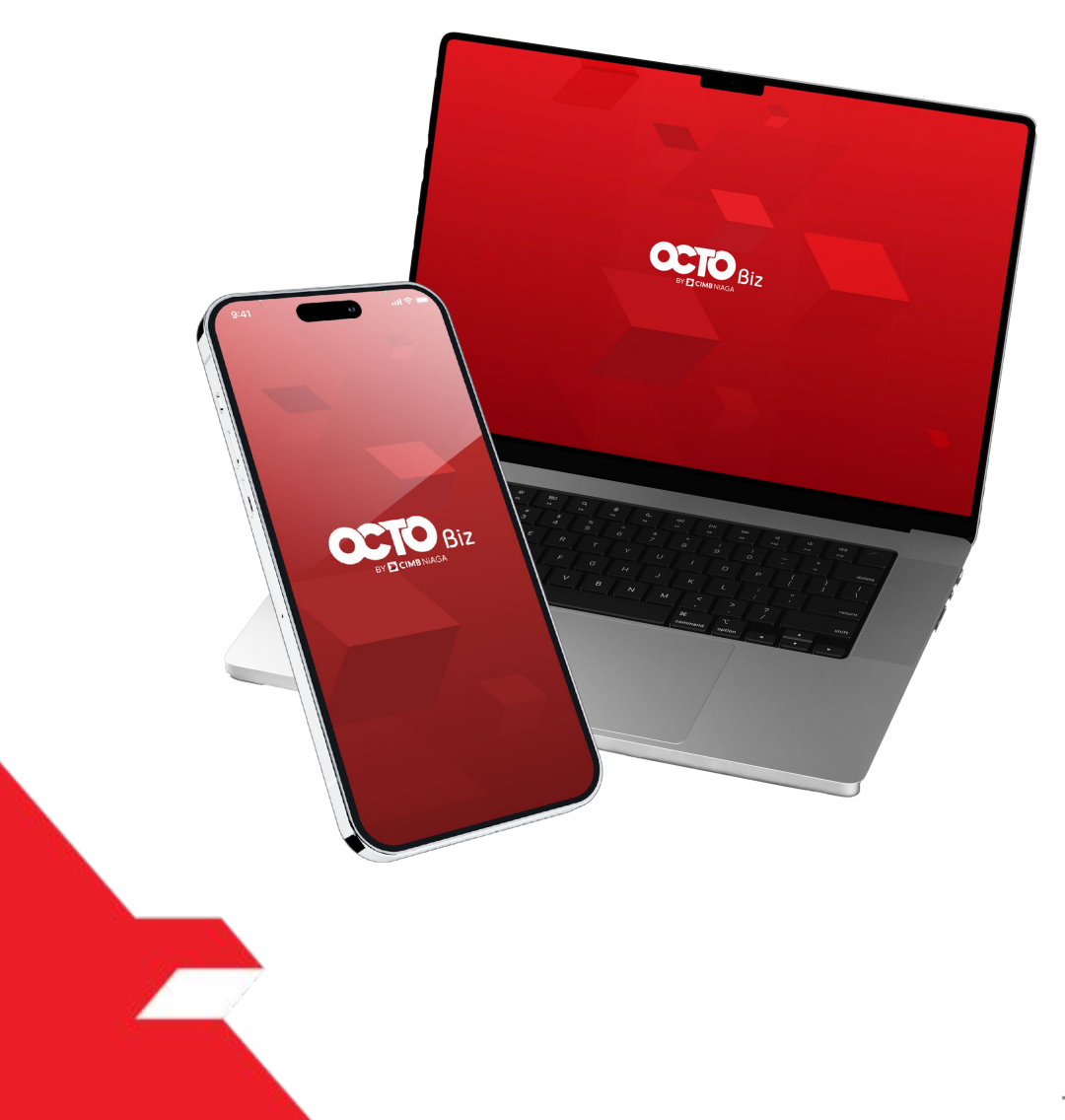

### Service Manage Biller

*Service – Manage Biller* Fungsi ini digunakan untuk mengelola (*Add, Edit, Delete*) Biller favorit

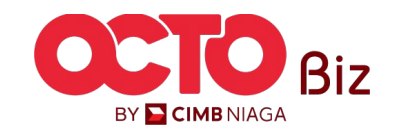

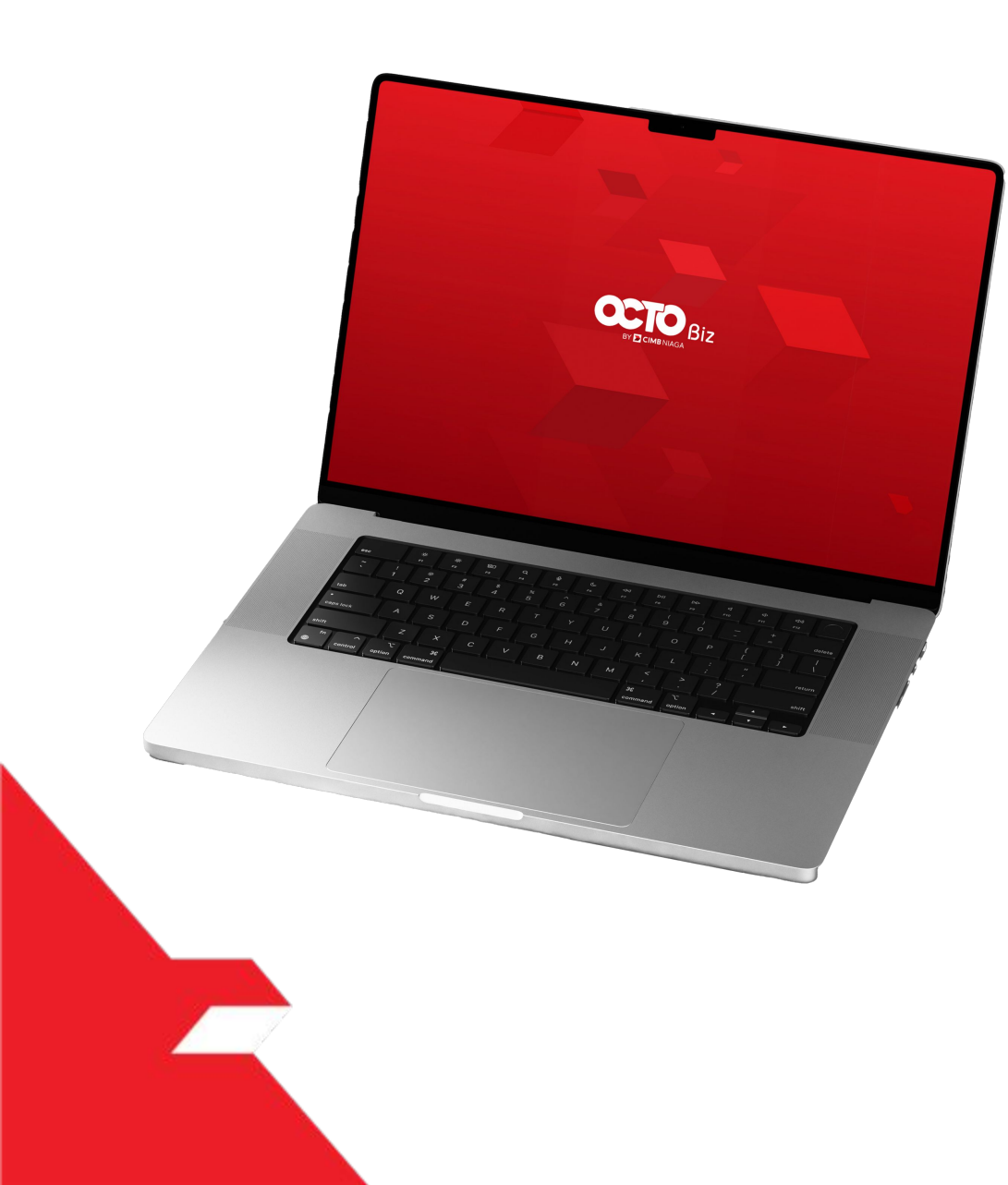

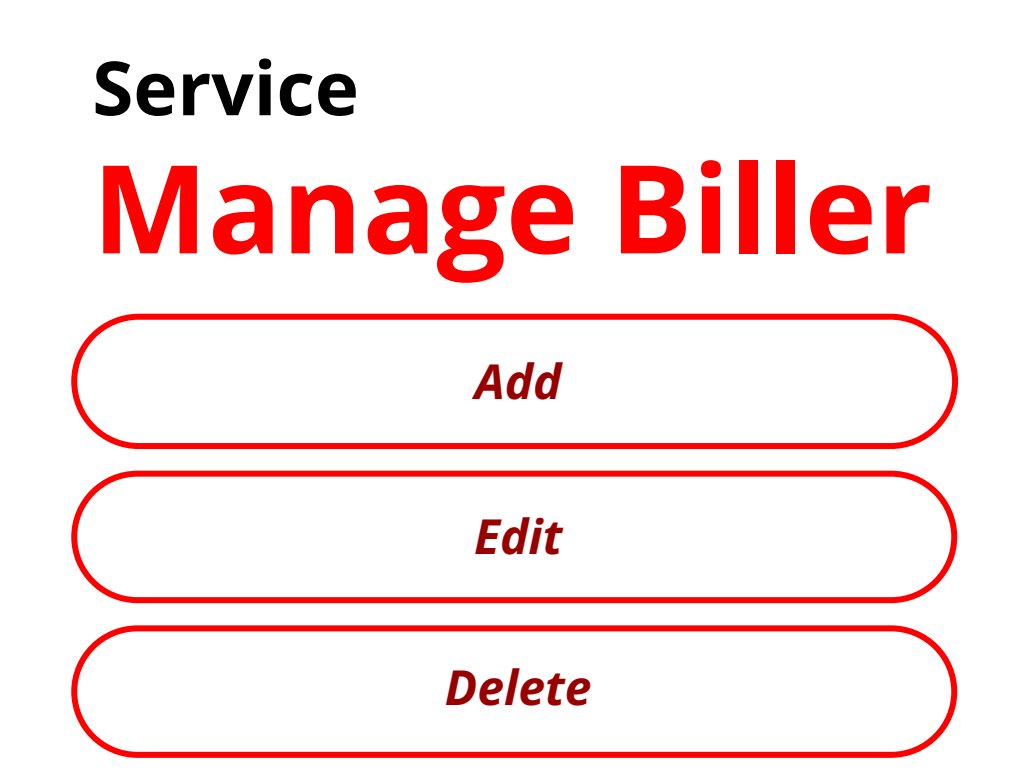

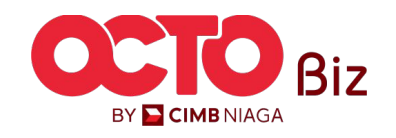

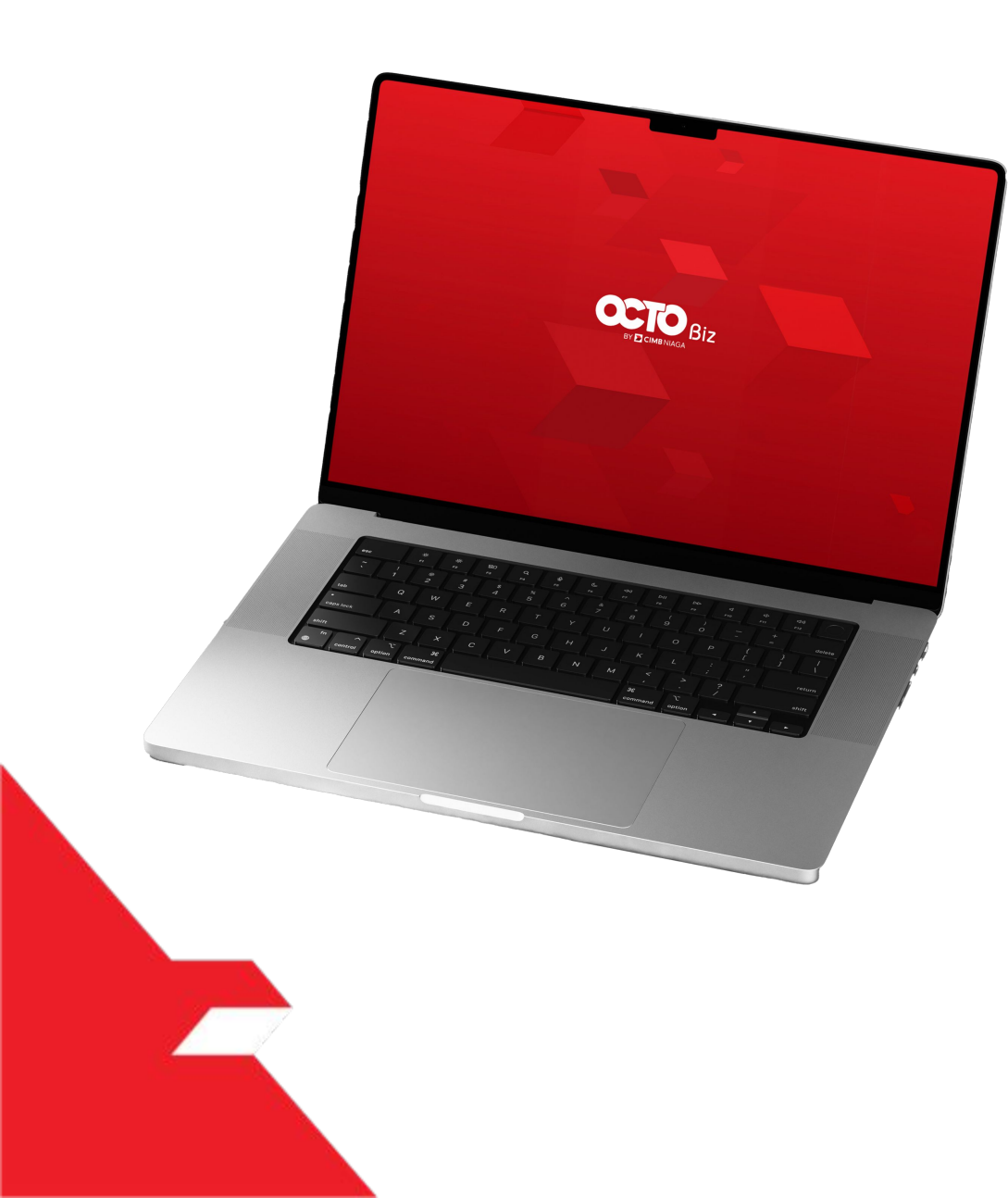

# Service Manage Biller Add Edit Delete

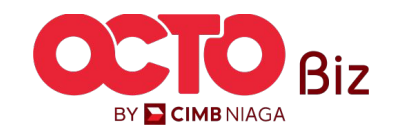

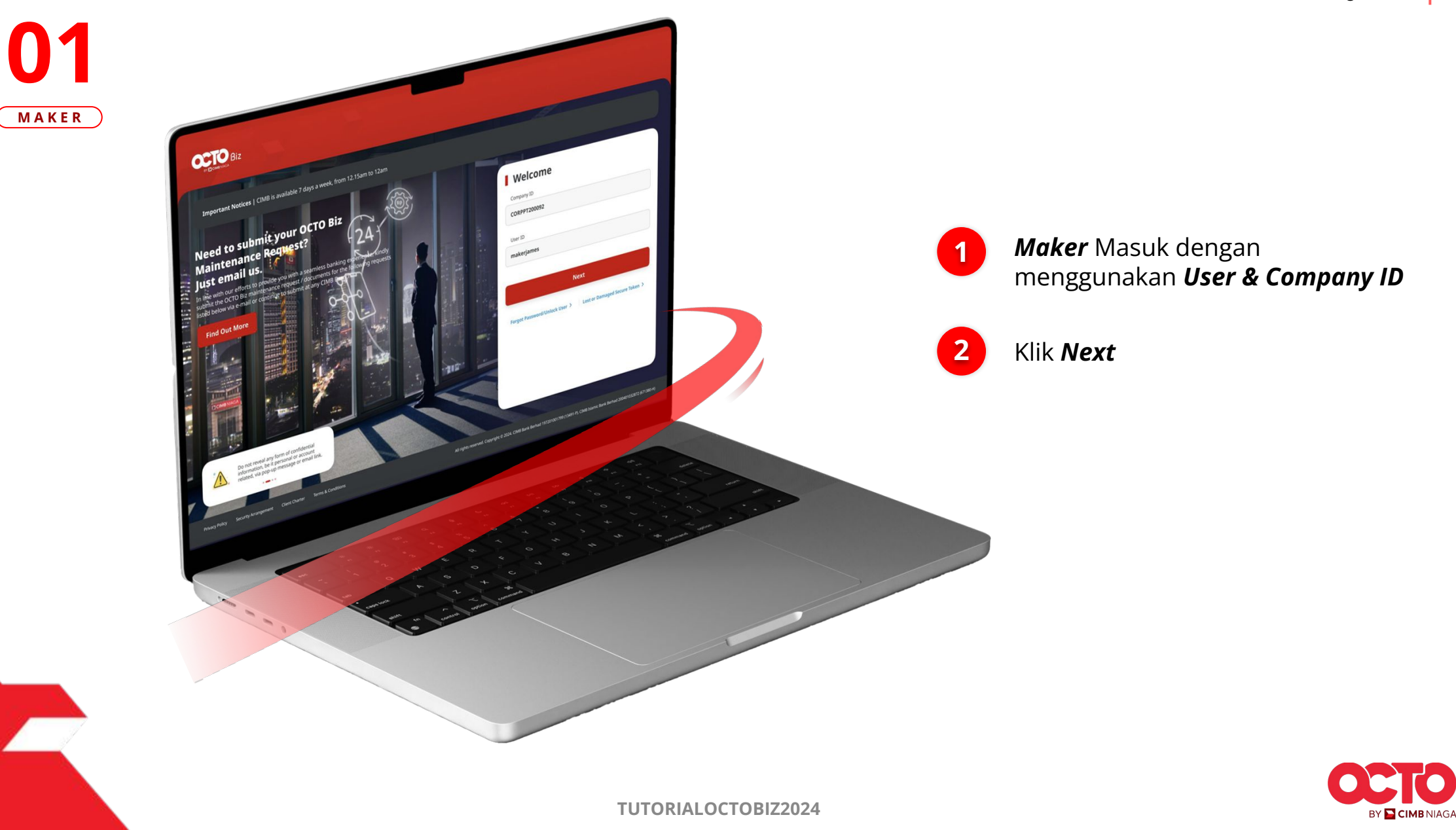

LANGKAH

### LANGKAH

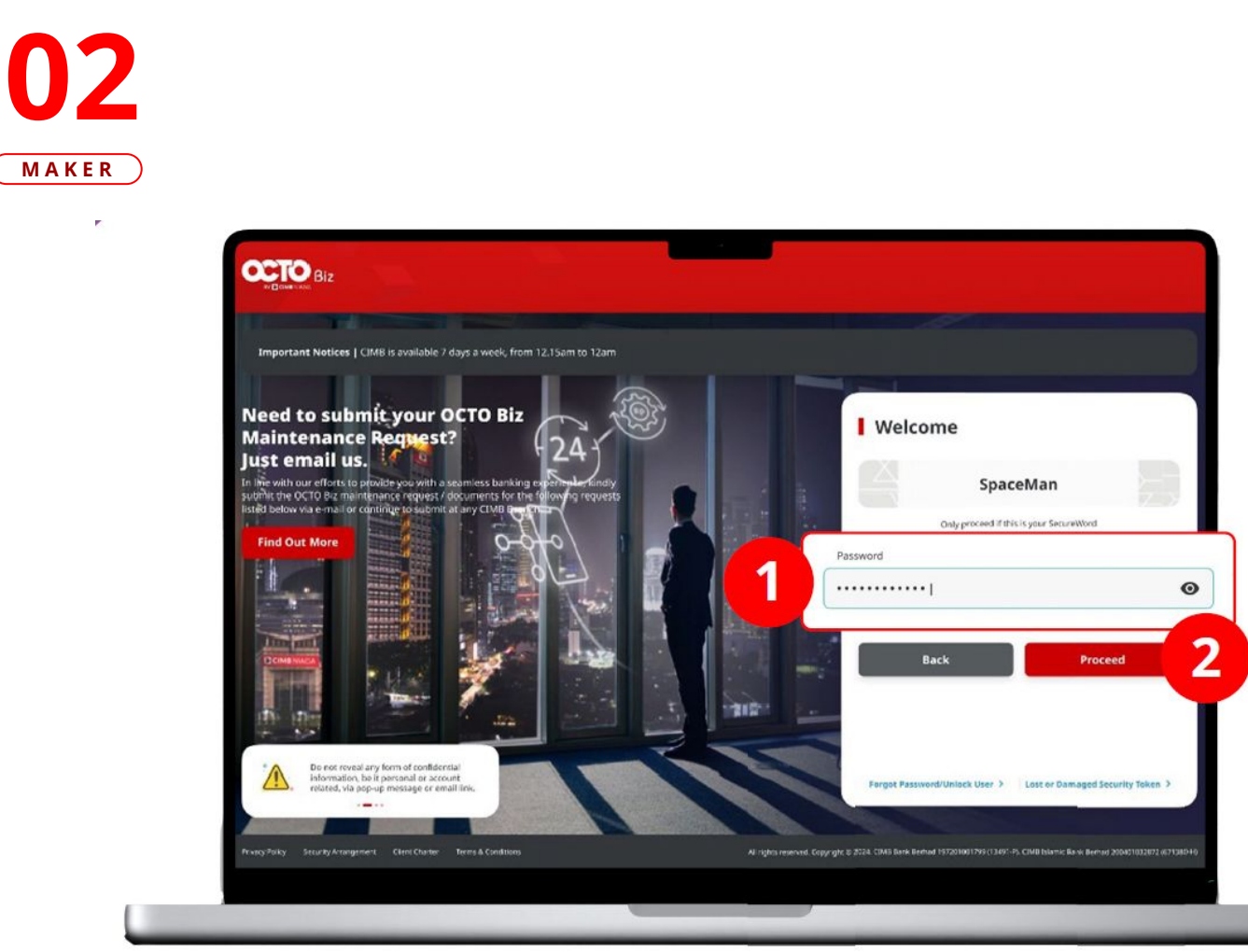

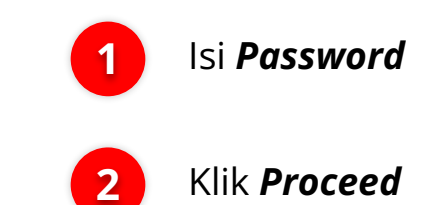

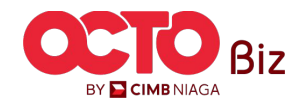

**TUTORIALOCTOBIZ2024** 

### LANGKAH

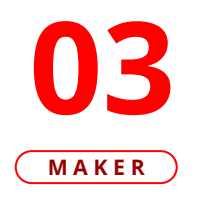

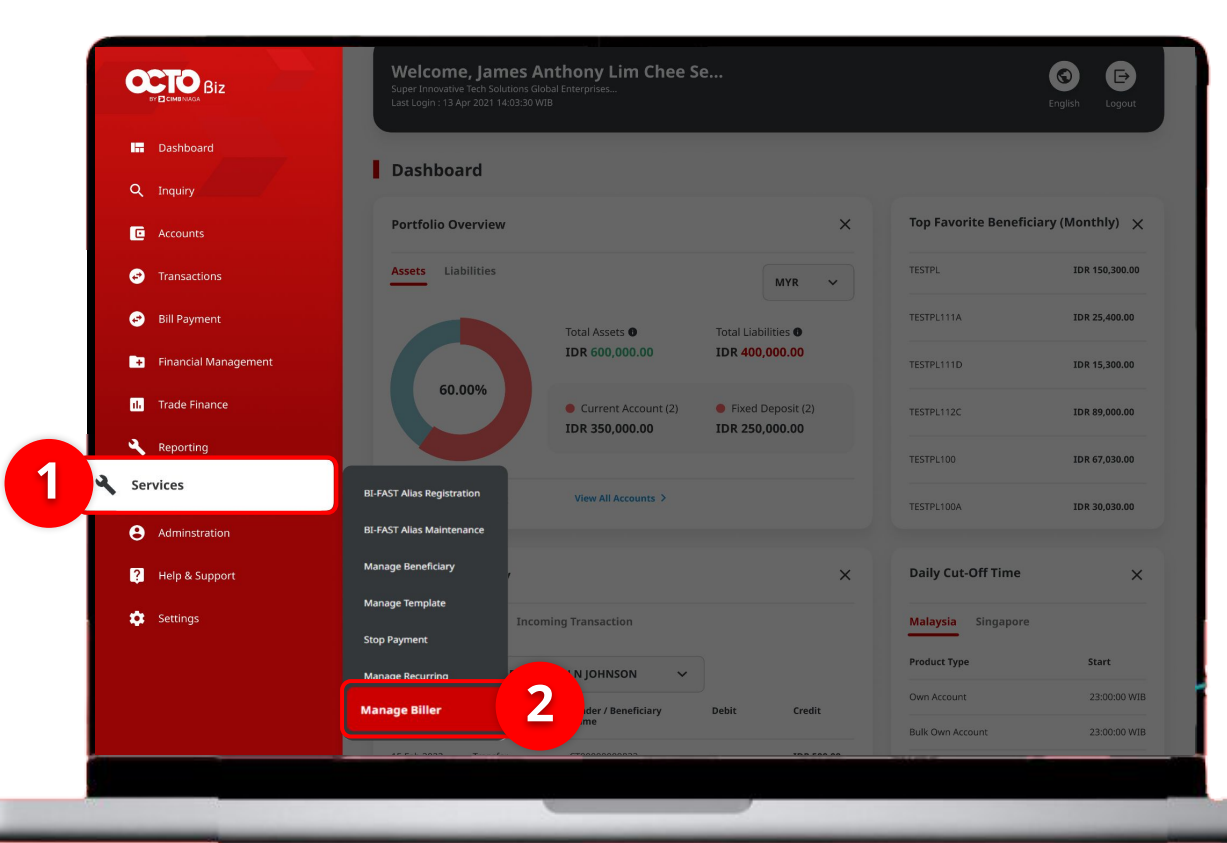

### Sistem akan **menampilkan** halaman Dashboard

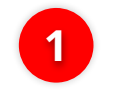

Arahkan **Kursor ke** *Services* 

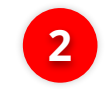

Klik Manage Biller

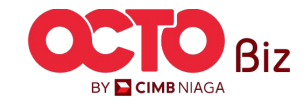

### Add | Manage Biller Menu: Service > Manage Biller

### LANGKAH

# **04**

| Biller Nickname   |                   |    | Biller Category |            |               |
|-------------------|-------------------|----|-----------------|------------|---------------|
| Enter             |                   |    | Select          |            | ~             |
| Biller Name       |                   |    | Billing ID      |            |               |
| Select            |                   | ~  | Enter           |            |               |
|                   |                   |    |                 |            |               |
|                   |                   |    |                 |            | Search        |
|                   |                   |    |                 |            |               |
| ing               |                   |    |                 |            |               |
| ing               |                   |    |                 |            |               |
|                   |                   | 51 | 1               |            |               |
|                   |                   | BI | ler Name        | Billing ID | Action        |
| Biller Nickname 💲 | Biller Category 🔅 |    |                 |            | 575, 516, 570 |

### Sistem akan menampilkan halaman *Manage Biller* > *Inquiry & Listing*

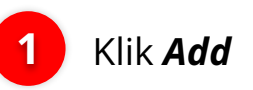

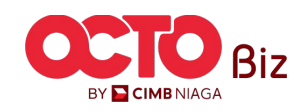

### LANGKAH

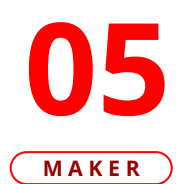

| Biller Details    |                      | Masukan <b>Biller</b> |
|-------------------|----------------------|-----------------------|
| Biller Nickname * | Biller Category *    | 2 Nickname            |
| tts               | Select               | ^                     |
| Biller Name *     | Airplane Ticket      | 2 Pilih <b>Biller</b> |
| Select            | ₩ВРЈЅ                | Calegory              |
|                   | Credit Card          |                       |
| Back              | Energy / Electricity |                       |
|                   | Insurance            |                       |
|                   | Internet / Cable TV  |                       |

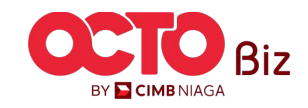

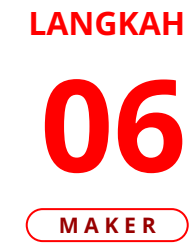

| 2 Masuka |
|----------|
|          |
| 2 Number |
| Bilk Nex |
|          |

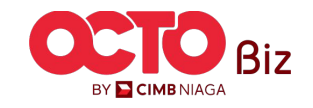

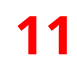

| Manage Biller > Review Details |                                |   |
|--------------------------------|--------------------------------|---|
| Biller Details                 |                                |   |
| Biller Nickname tts            | Biller Category Phone / Mobile | Т |
| Biller Name XL POSTPAID        | Handphone Number 12345678900   |   |
| Back                           | 1 Submit                       |   |

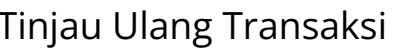

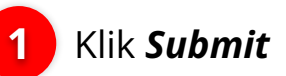

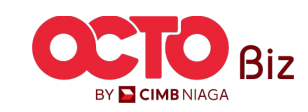

| Manage Biller > Acknowledgement                                              |                  |     |
|------------------------------------------------------------------------------|------------------|-----|
| Submitted for approval <ul> <li>Reference No.: 102240715000002287</li> </ul> |                  | , c |
| Biller Details                                                               |                  |     |
| Biller Nickname                                                              | Biller Category  |     |
| tts<br>Biller Name                                                           | Phone / Mobile   |     |
| Diller Marrie                                                                | Handphone Number |     |

Sistem akan mengarahkan ke **Halaman Acknowledgement** setelah **Submit berhasil** 

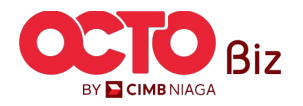

TUTORIALOCTOBIZ2024

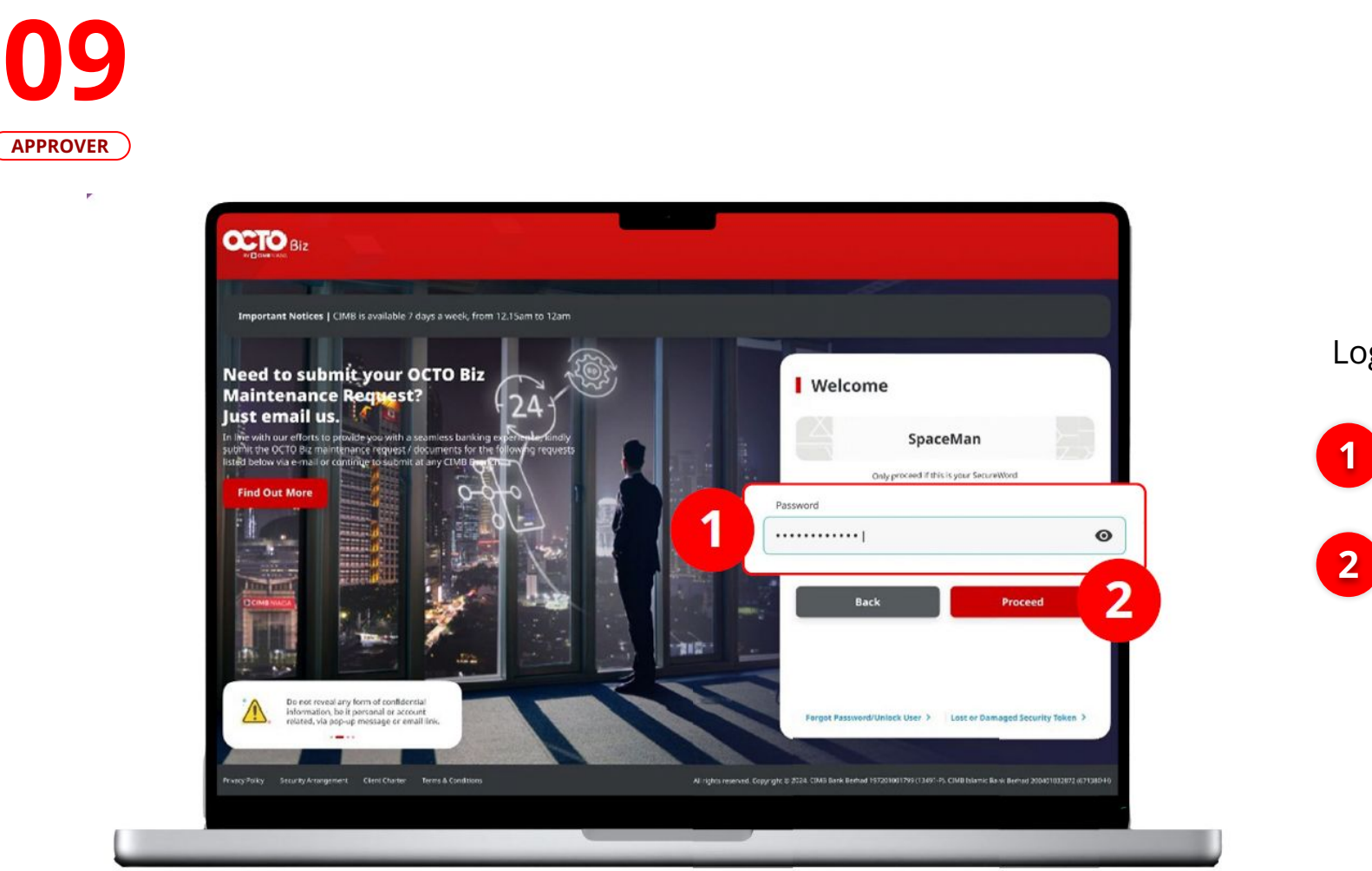

### Login sebagai **Approver**

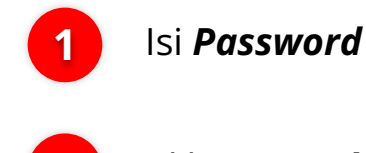

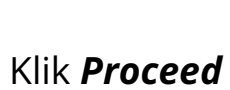

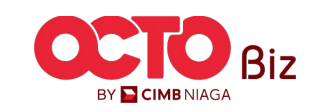

**10** APPROVER

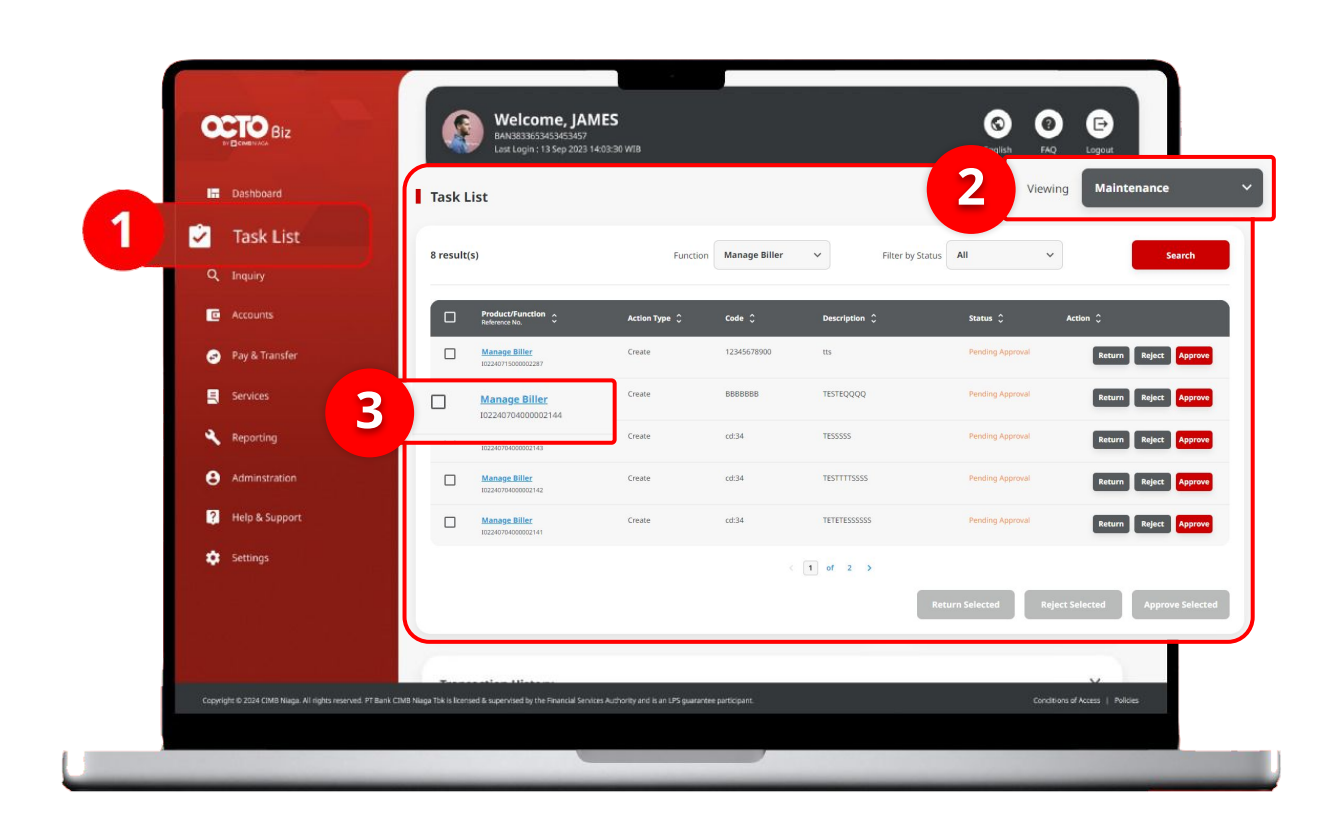

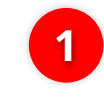

Arahkan pada menu disamping, **klik** *Task List* 

2

Pilih *Maintenance* sebagai *Viewing* 

3 Kli ya

Klik **Hyperlink** transaksi yang diinginkan

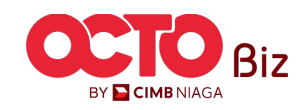

### LANGKAH

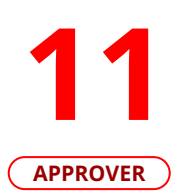

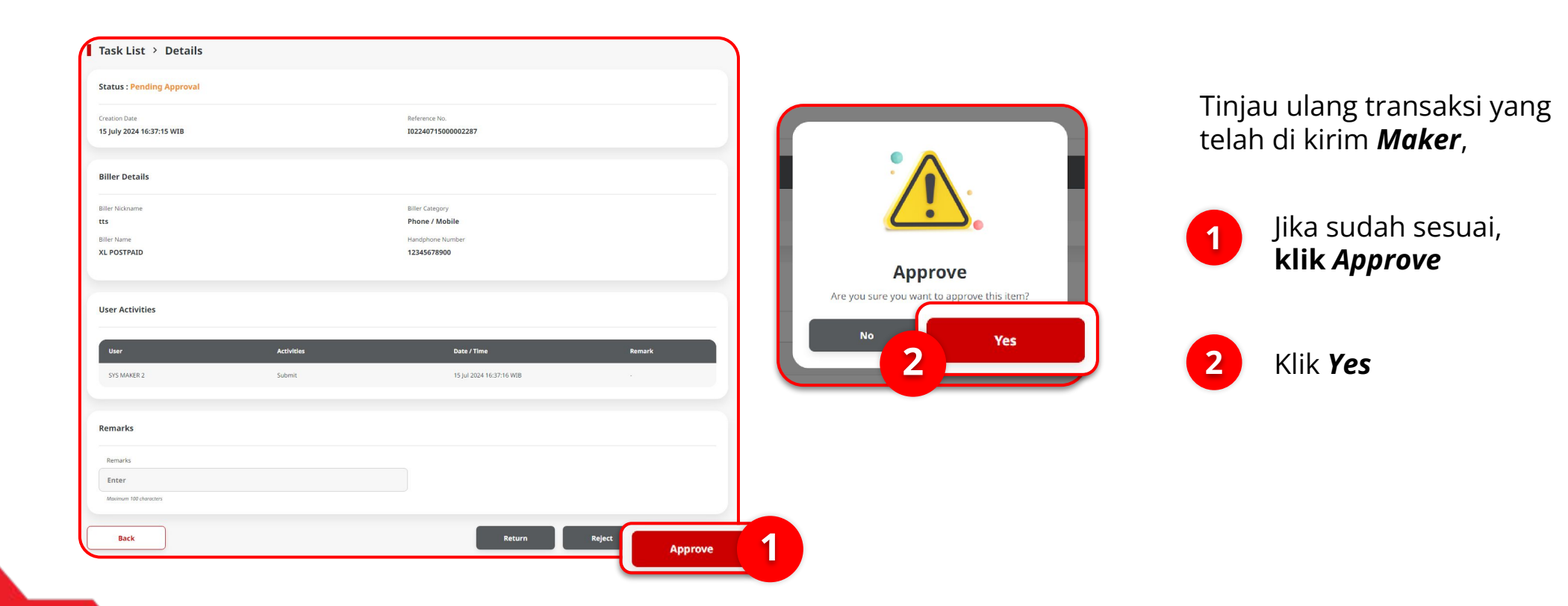

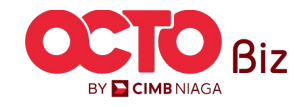

#### LANGKAH

### 12 Approver

| Task List > Acknowledg                               | gement                                  |                                                                      |            |
|------------------------------------------------------|-----------------------------------------|----------------------------------------------------------------------|------------|
| Change(s) approved                                   | d<br>22287 (S) Approved On : 15 Jul 202 | 24 16:48:07 WIB                                                      | S.         |
| Biller Details                                       |                                         |                                                                      |            |
| Biller Nickname<br>tts<br>Biller Name<br>XL POSTPAID |                                         | Biller Category<br>Phone / Mobile<br>Handphone Number<br>12345678900 |            |
| Note: Refer to Transaction Status Ir                 | nquiry Module for latest details u      | pdated status.                                                       |            |
| User Activities                                      |                                         |                                                                      |            |
| User                                                 | Activities                              | Date / Time                                                          | Remark     |
| SYS MAKER 2                                          | Submit                                  | 15 Jul 2024 16:37:15 WIB                                             |            |
| SYSADMIN AUTHO 2                                     | Approve                                 | 15 Jul 2024 16:48:07 WIB                                             |            |
|                                                      |                                         |                                                                      | Print Done |

### Jika transaksi Berhasil, sistem akan menampilkan **halaman Acknowledgement**

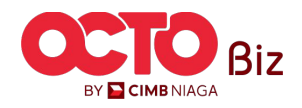

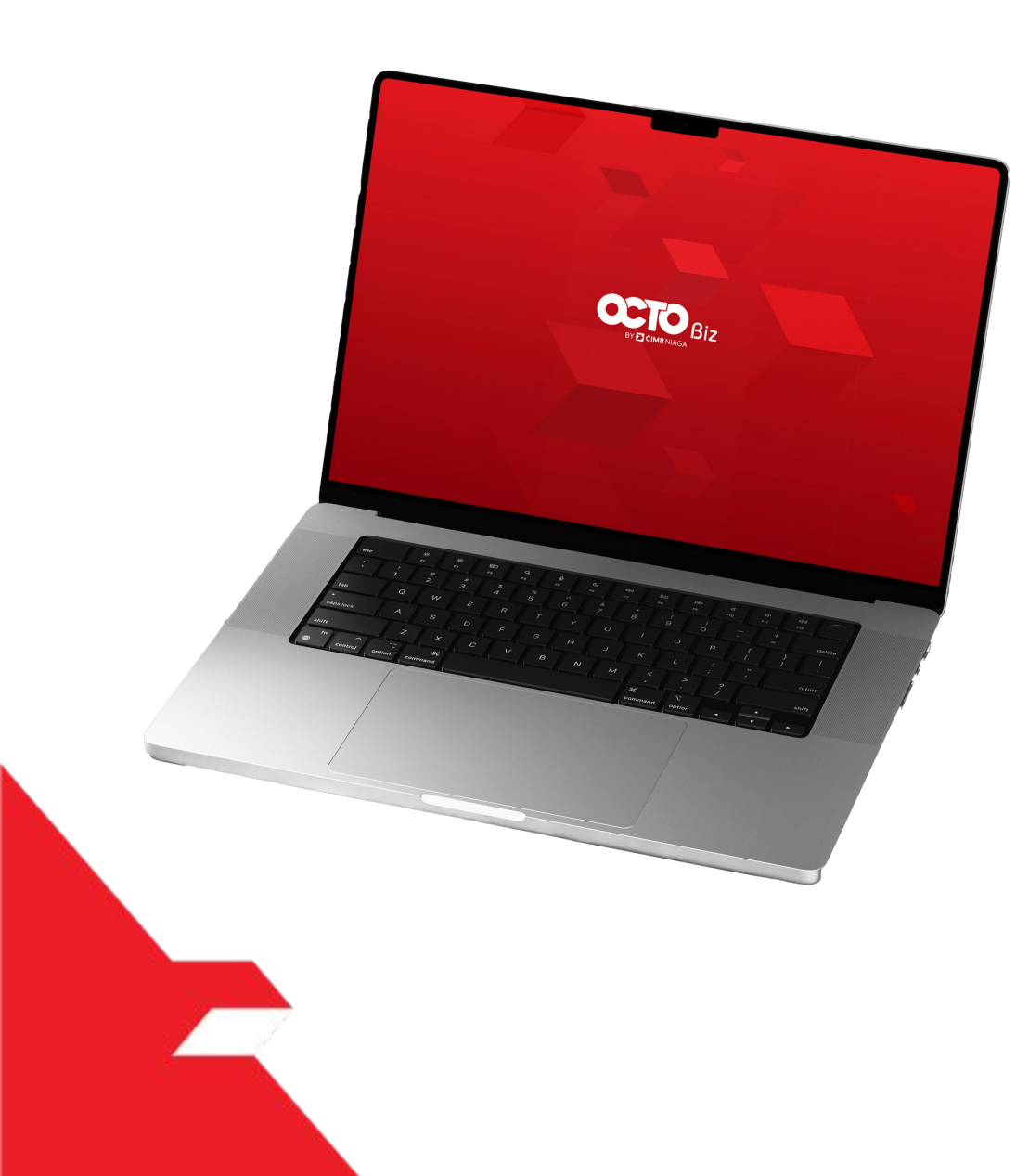

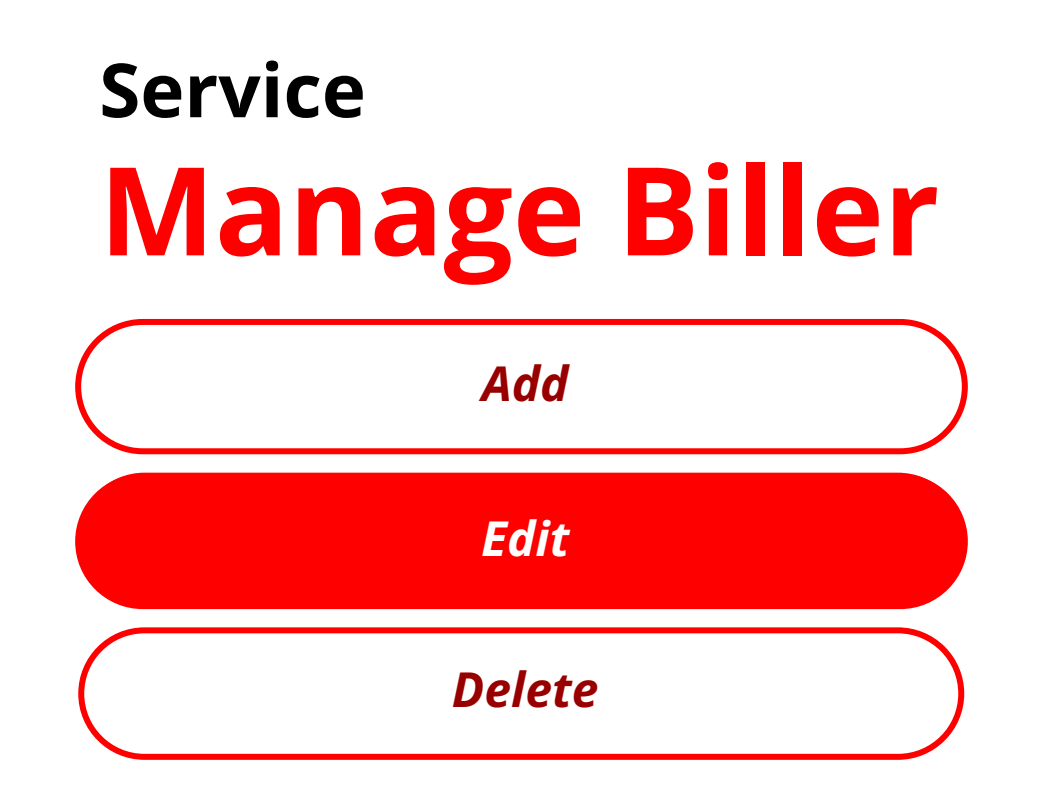

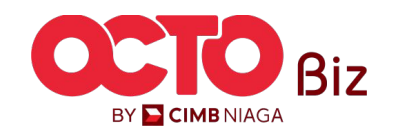

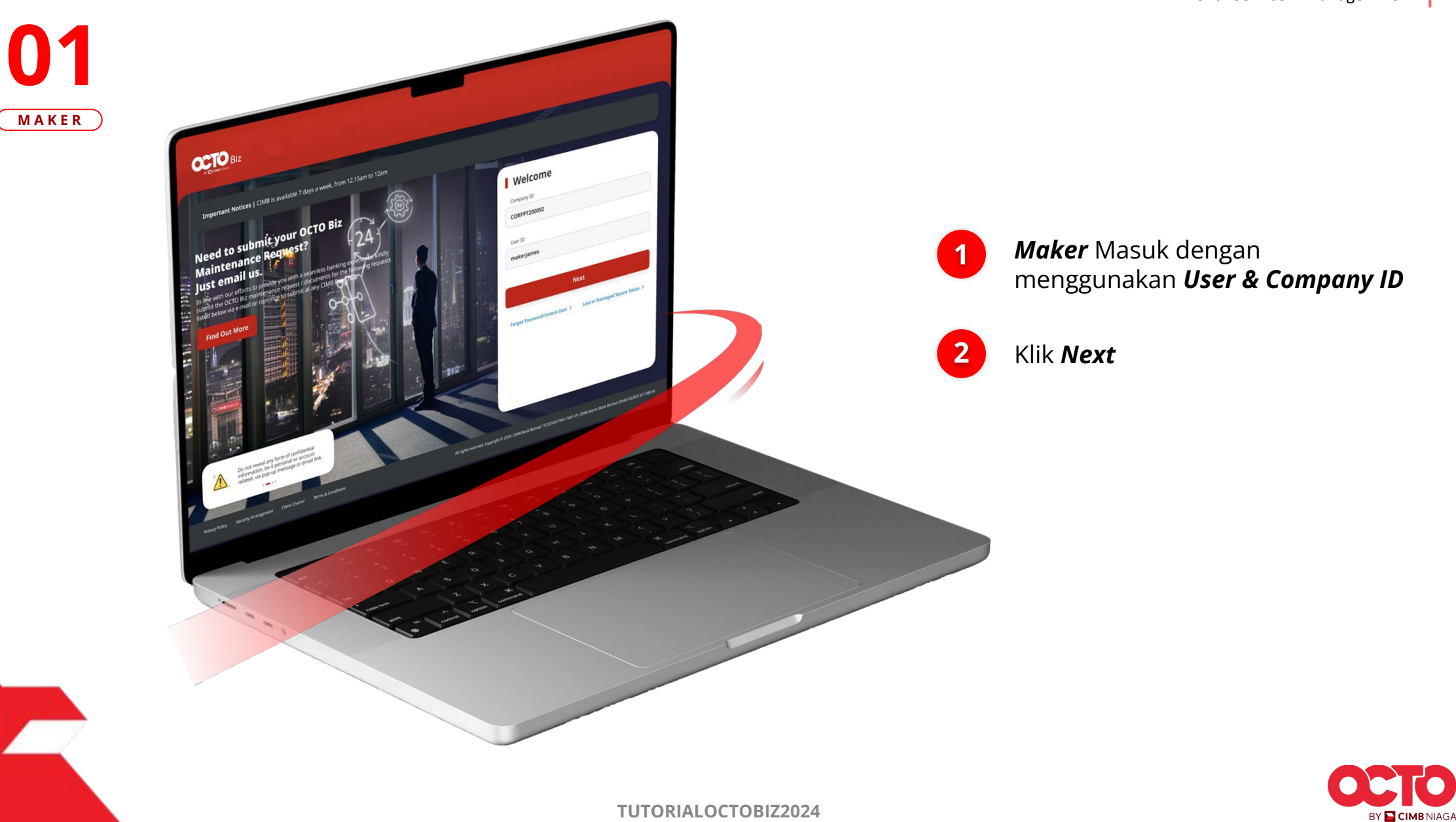

*Edit* | Manage Biller Menu: Service > Manage Biller

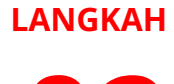

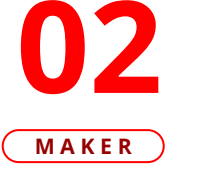

P.

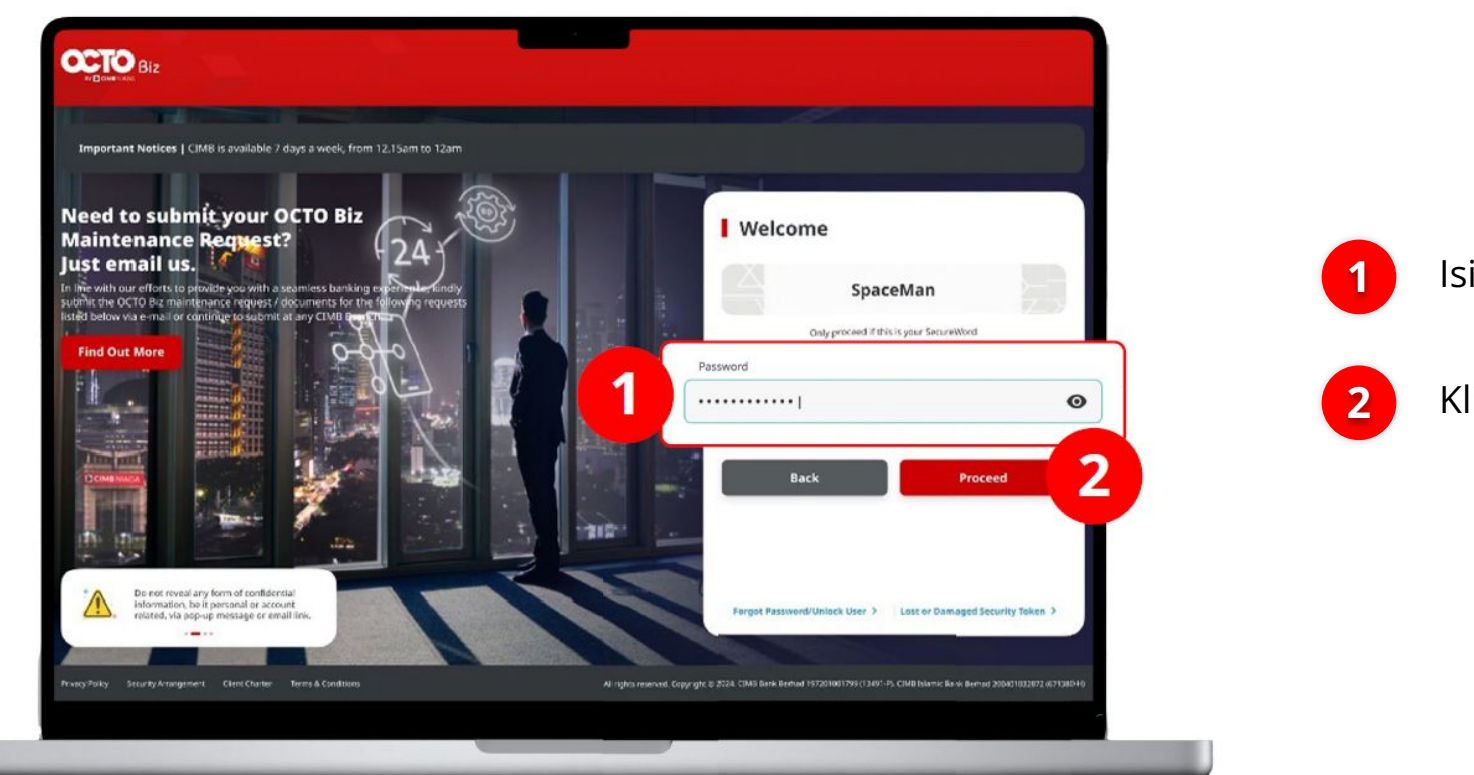

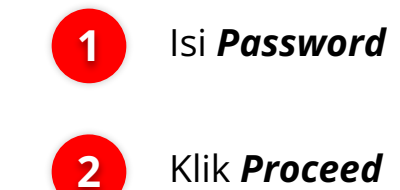

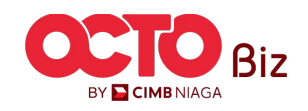

#### LANGKAH

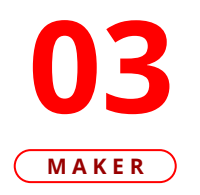

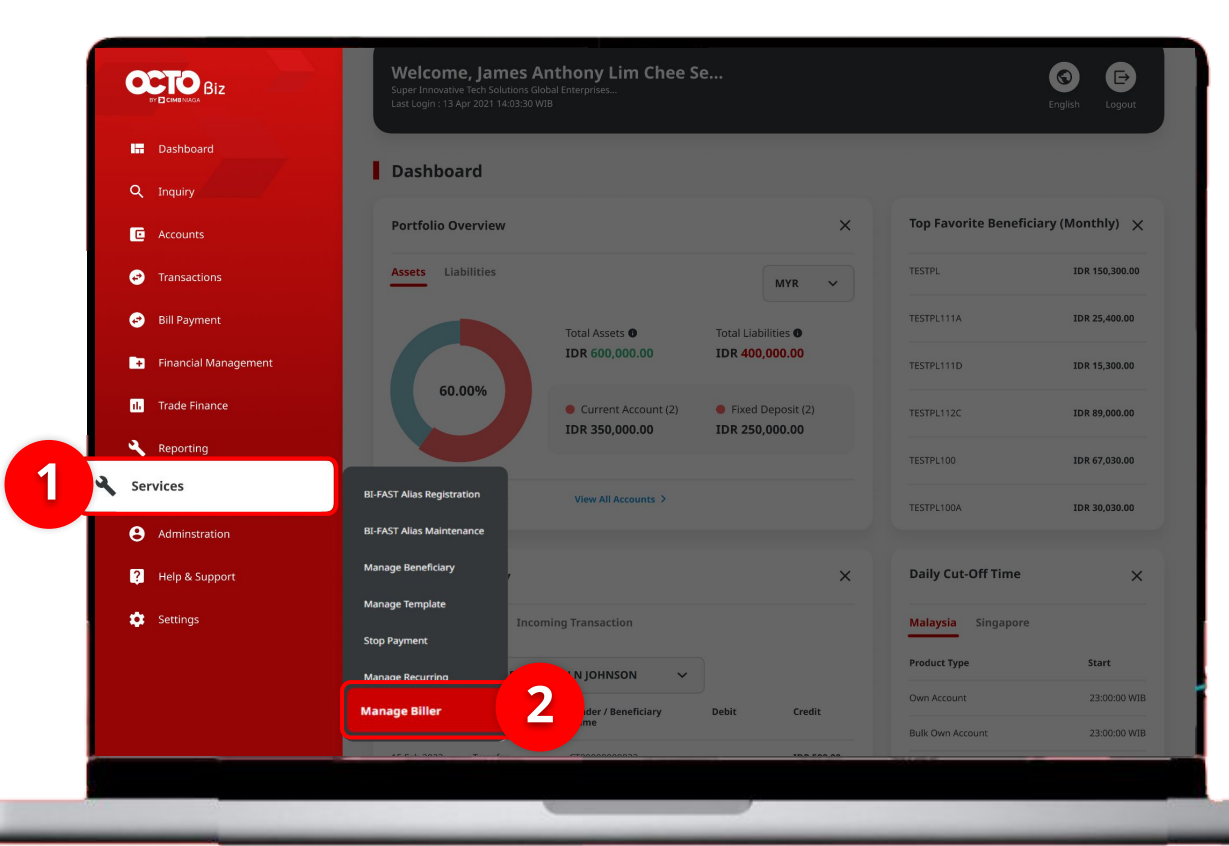

### Sistem akan **menampilkan** halaman Dashboard

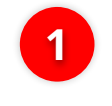

Arahkan **Kursor ke** *Services* 

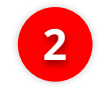

Klik Manage Biller

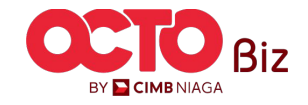

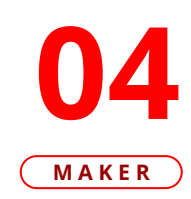

| Ві     | iller Nickname                                                                                                    |                                                                                      | Biller Category                                                     |                                                                                             |                      |
|--------|----------------------------------------------------------------------------------------------------|--------------------------------------------------------------------------------------|---------------------------------------------------------------------|---------------------------------------------------------------------------------------------|----------------------|
| E      | inter                                                                                                    |                                                                                      | Select                                                              |                                                                                             |                      |
| Bi     | iller Name                                                                                                    |                                                                                      | Billing ID                                                          |                                                                                             |                      |
| 50     | elect                                                                                                    |                                                                                      | Enter                                                               |                                                                                             |                      |
|        |                                                                                                    |                                                                                      |                                                                     |                                                                                             |                      |
|        |                                                                                                    |                                                                                      |                                                                     | 269                                                                                         | irch                 |
|        |                                                                                                    |                                                                                      |                                                                     |                                                                                             |                      |
| Listin | ng                                                                                                    |                                                                                      |                                                                     |                                                                                             |                      |
|        | ] Biller Nickname 🗘                                                                                                    | Biller Category 🗘                                                                    | Biller Name 🗘                                                       | Billing ID 🗘 🧳                                                                              | Actio                |
|        |                                                                                                    |                                                                                      |                                                                     |                                                                                             |                      |
|        | ] tts                                                                                                    | Phone / Mobile                                                                       | XL POSTPAID                                                         | 12345678900                                                                                 | Dele                 |
|        | 1 tts                                                                                                    | Phone / Mobile<br>Phone / Mobile                                                     | XL POSTPAID PREPAID INDOSAT                                         | 12345678900<br>0857001999900                                                                | Del                  |
|        | The second second secon | Phone / Mobile Phone / Mobile Phone / Mobile                                         | XL POSTPAID PREPAID INDOSAT PREPAID INDOSAT                         | 12345678900<br>0857001999900<br>0856012345614                                               | Del<br>Del           |
|        | tts       NDOSAT PRE VALID       INDO PRE INVALID       Bill Wifi                                                                                                    | Phone / Mobile Phone / Mobile Phone / Mobile Internet / Cable TV                     | XL POSTPAID PREPAID INDOSAT PREPAID INDOSAT FIRST MEDIA             | 12345678900<br>0857001999900<br>0856012345614<br>0999089738423                              | Del<br>Del<br>Del    |
|        | tts       NDOSAT PRE VALID       INDO PRE INVALID       Bill Wifi       Biller Internet 1                                                                                                    | Phone / Mobile Phone / Mobile Phone / Mobile Internet / Cable TV Internet / Cable TV | XL POSTPAID PREPAID INDOSAT PREPAID INDOSAT FIRST MEDIA FIRST MEDIA | 12345678900       0857001999900       0856012345614       0909089738423       0909089738423 | Dele<br>Dele<br>Dele |

Sistem akan menampilkan halaman **Manage Biller >** Inquiry & Listing

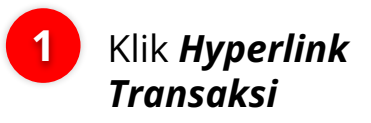

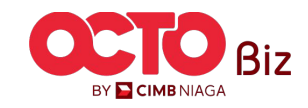

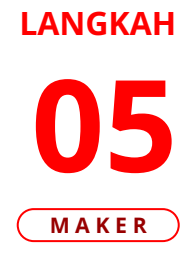

| Manage Biller > Details |                  |                                                             |
|-------------------------|------------------|-------------------------------------------------------------|
| Biller Details          |                  | Sistem akan mengarahkan<br>ke <b>Halaman <i>Details</i></b> |
| Biller Nickname         | Biller Category  | Klik Edit                                                   |
| tts                     | Phone / Mobile   |                                                             |
| Biller Name             | Handphone Number |                                                             |
| XL POSTPAID             | 12345678900      |                                                             |
|                         |                  |                                                             |
| Back                    | Print Delete     | Edit                                                        |

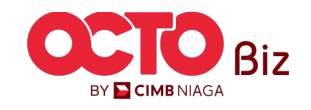

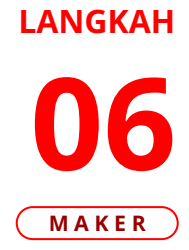

|   | Manage Biller > Add |     |                           |       |                                        |
|---|---------------------|-----|---------------------------|-------|----------------------------------------|
| 1 | Biller Details      |     |                           | 1     | Edit <b>bagian yang</b><br>dibutuhkan* |
|   | Biller Nickname *   |     | Biller Category *         |       |                                        |
|   | tts                 |     | Phone / Mobile 🗸          | 2     | Klik <b>Next</b>                       |
|   | Biller Name *       |     | Handphone Number * 🕦      |       |                                        |
|   | XL POSTPAID         | ~ ] | 12345678900               | *Bill | <i>er Nickname</i> tidak               |
|   |                     |     | 999999<999999999999999999 | dapa  | at di <i>edit</i>                      |
|   |                     |     |                           |       |                                        |
|   | Back                |     | Save as draft             |       |                                        |

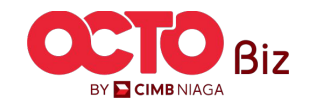

| Manage Biller > Review Details |                                |    |
|--------------------------------|--------------------------------|----|
| Biller Details                 |                                |    |
| Biller Nickname tts            | Biller Category Phone / Mobile | Ti |
| Biller Name XL POSTPAID        | Handphone Number 12345678900   |    |
| Back                           | 1 Submit                       | )  |

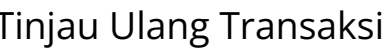

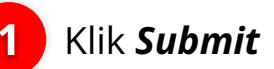

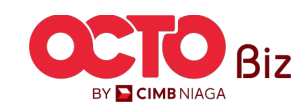

| Manage Biller & Acknowledgement                                              |                                |                                                                                                    |
|------------------------------------------------------------------------------|--------------------------------|----------------------------------------------------------------------------------------------------|
| Submitted for approval <ul> <li>Reference No.: 102240715000002287</li> </ul> |                                | , in the second second se |
| Biller Details                                                               |                                |                                                                                                    |
| Biller Nickname tts                                                          | Biller Category Phone / Mobile |                                                                                                    |
|                                                                              |                                |                                                                                                    |

Sistem akan mengarahkan ke **Halaman Acknowledgement** setelah **Submit berhasil** 

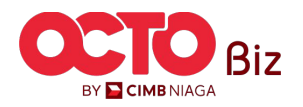

TUTORIALOCTOBIZ2024

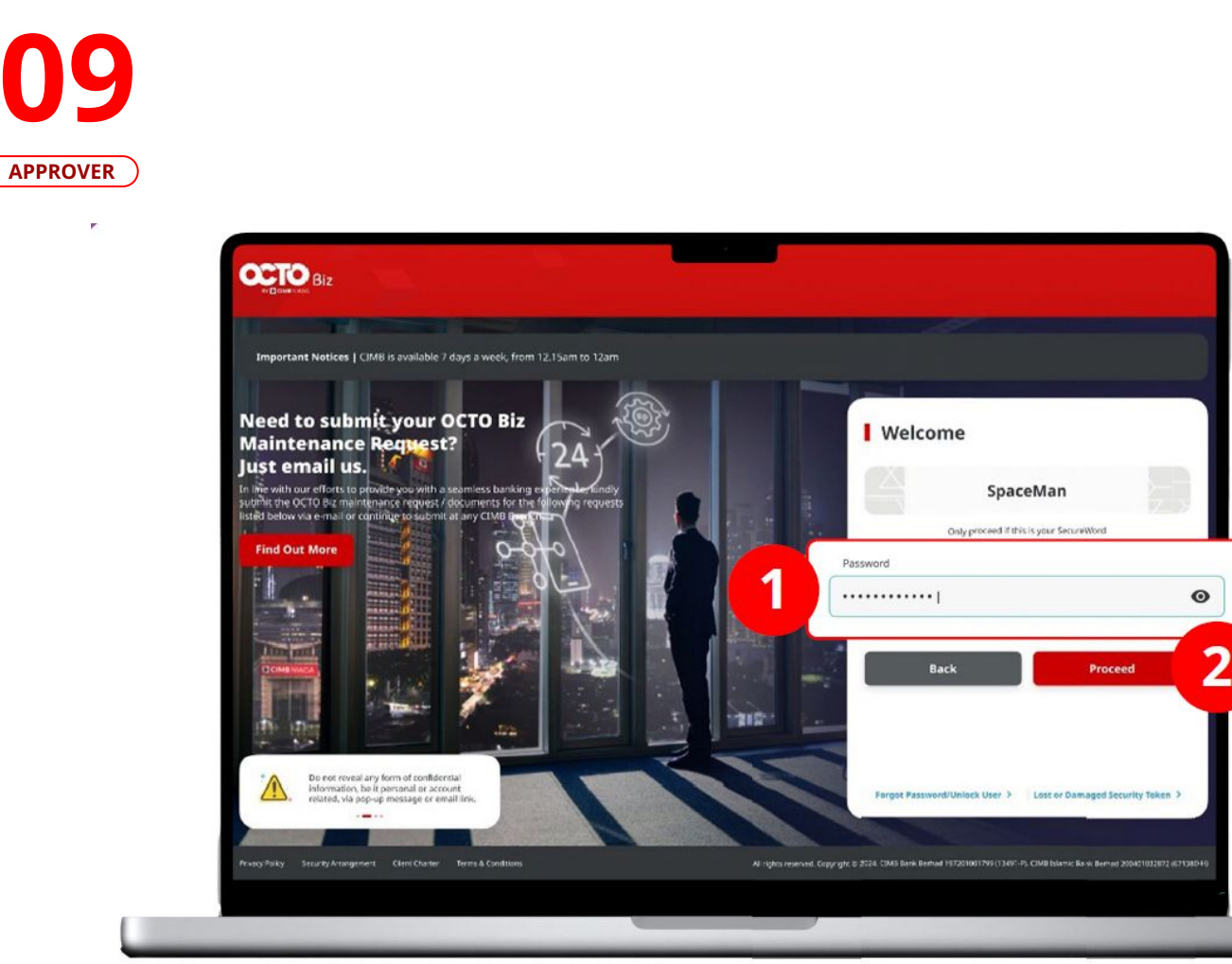

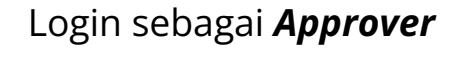

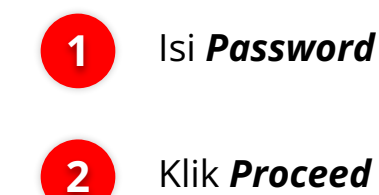

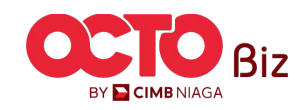

**10** Approver

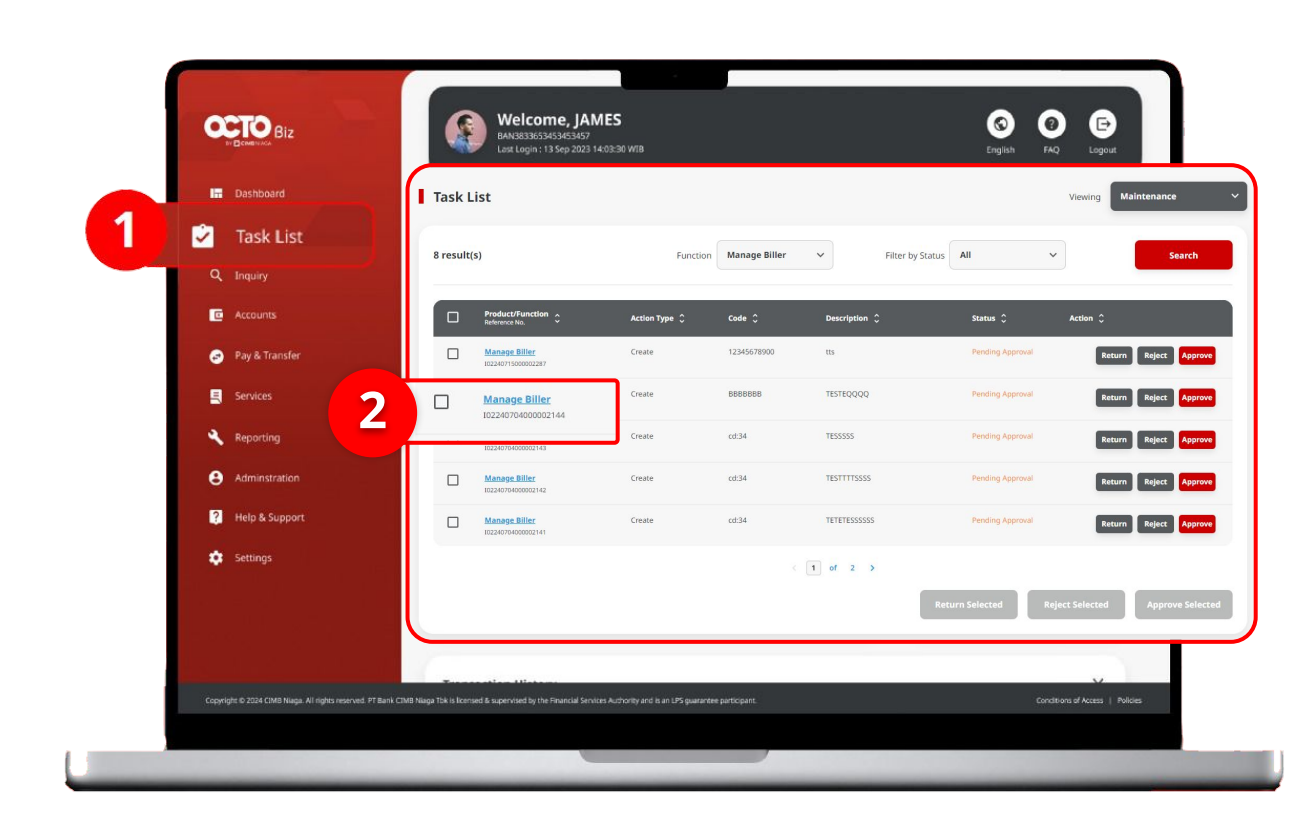

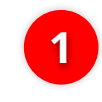

Arahkan pada menu disamping, **klik** *Task List* 

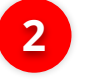

Klik **Hyperlink** transaksi yang diinginkan

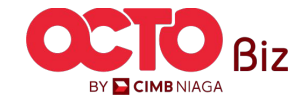

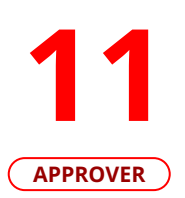

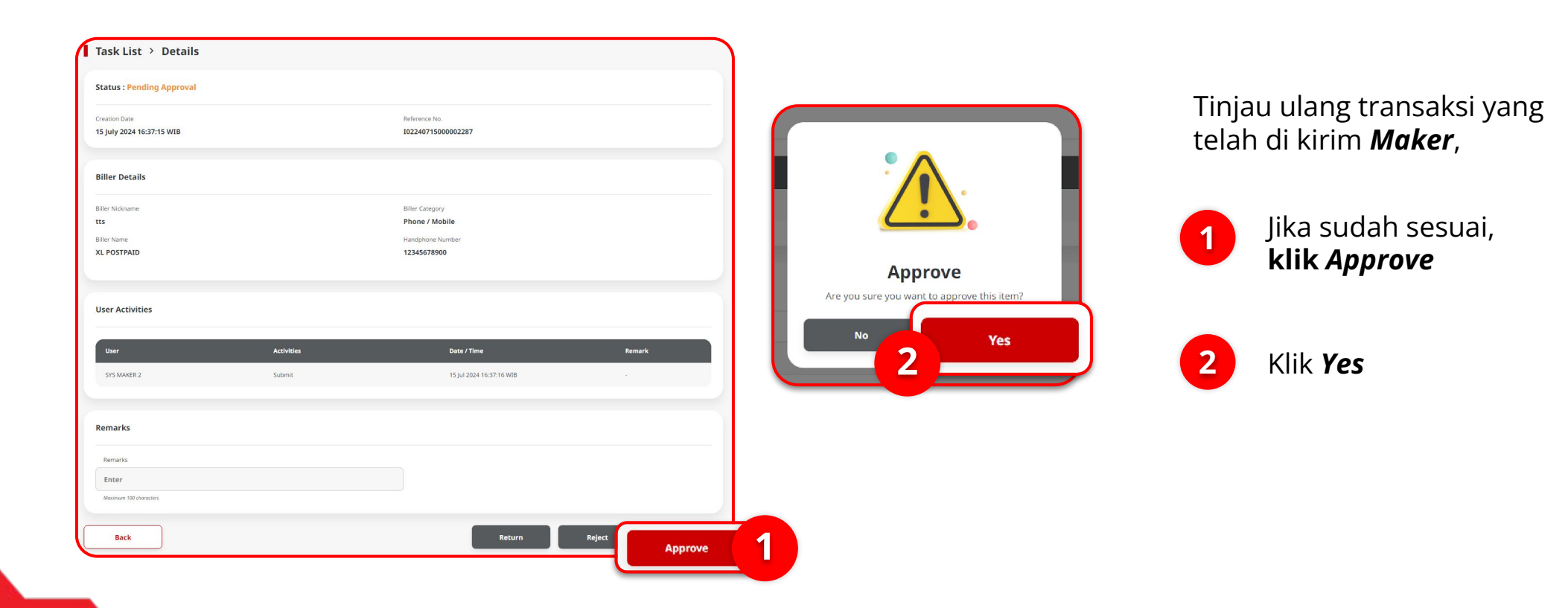

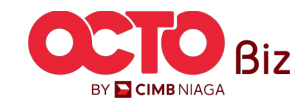

### *Edit* | Manage Biller Menu: Service > Manage Biller

### LANGKAH

### 12 Approver

| Task List > Acknowled                                | gement                                  |                                                                      |            |
|------------------------------------------------------|-----------------------------------------|----------------------------------------------------------------------|------------|
| Change(s) approve                                    | d<br>)22287 () Approved On : 15 Jul 202 | 4 16.48:07 WIB                                                       |            |
| Biller Details                                       |                                         |                                                                      |            |
| Biller Nickname<br>tts<br>Biller Name<br>XL POSTPAID |                                         | Biller Category<br>Phone / Mobile<br>Handphone Number<br>12345678900 |            |
| Note: Refer to Transaction Status I                  | nquiry Module for latest details up     | odated status.                                                       |            |
| User Activities                                      |                                         |                                                                      |            |
| User                                                 | Activities                              | Date / Time                                                          | Remark     |
| SYS MAKER 2                                          | Submit                                  | 15 Jul 2024 16:37:15 W                                               | VIB -      |
| SYSADMIN AUTHO 2                                     | Approve                                 | 15 Jul 2024 16:48:07 W                                               | VIB -      |
|                                                      |                                         |                                                                      | Print Done |

### Jika transaksi Berhasil, sistem akan menampilkan **halaman Acknowledgement**

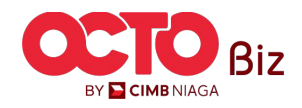

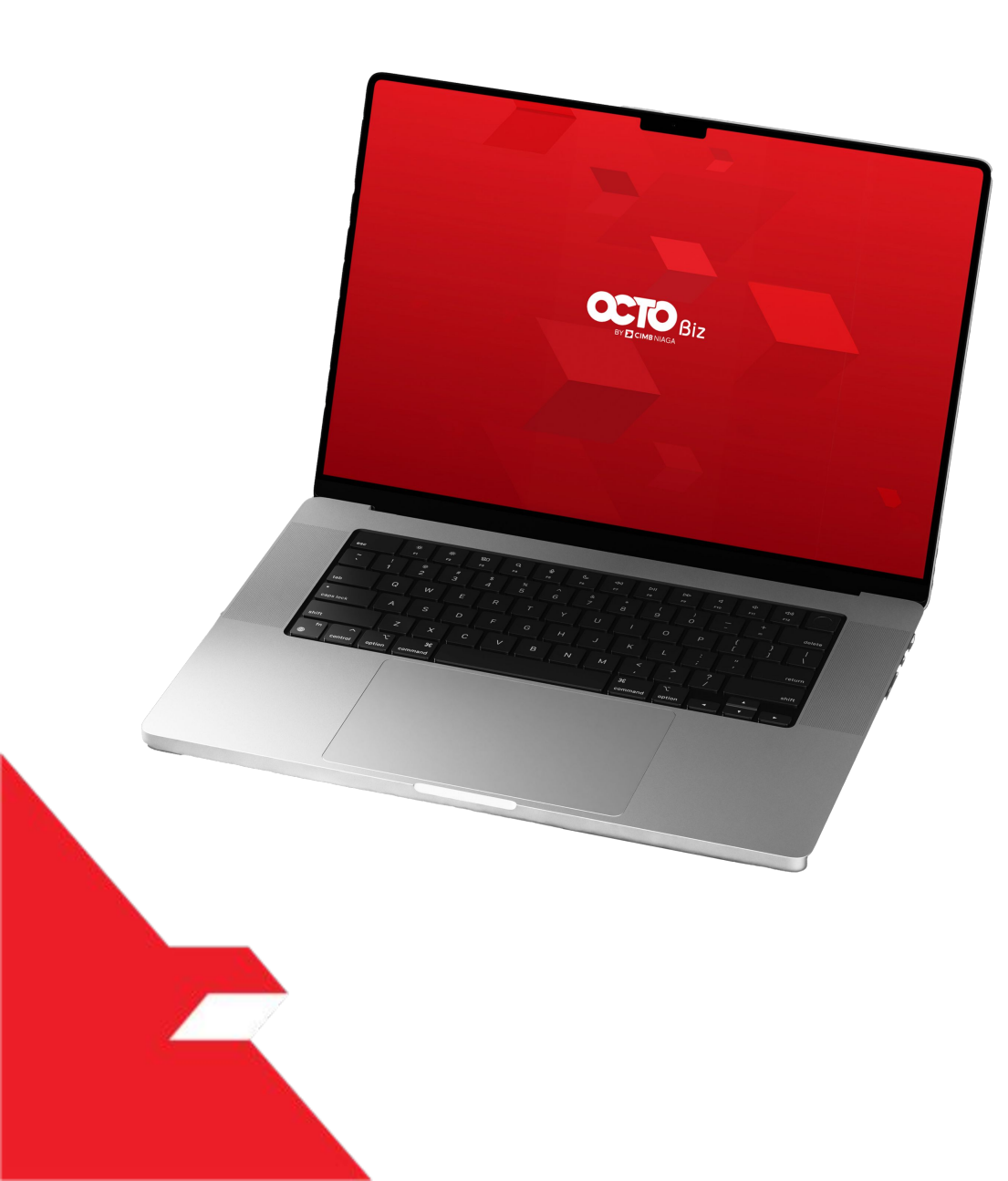

# Service **Manage Biller Add** Edit Delete Halaman Listing Halaman Detail

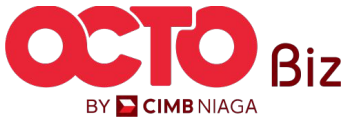

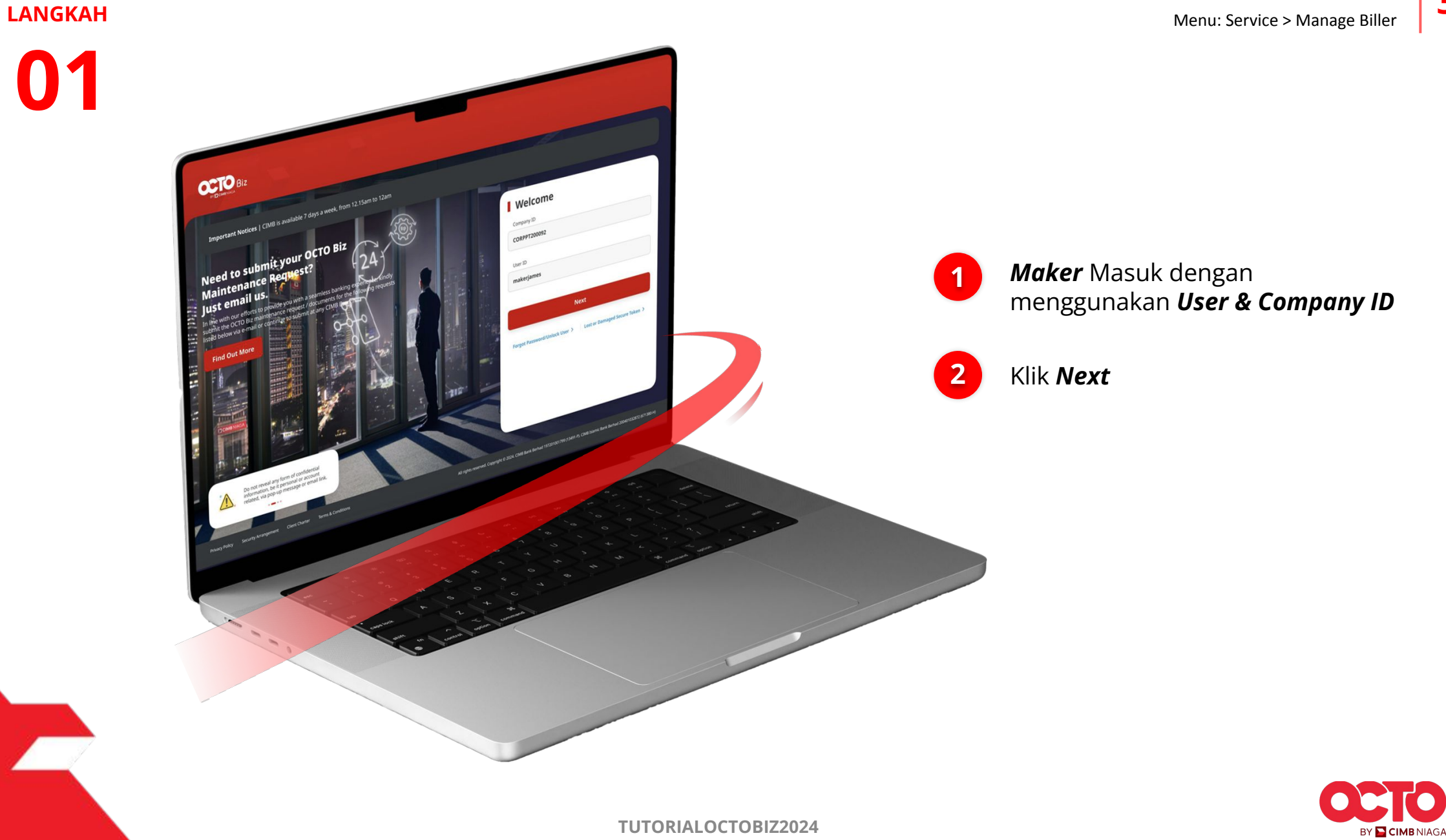

**Delete | Manage Biller** Menu: Service > Manage Biller

02

1

LANGKAH

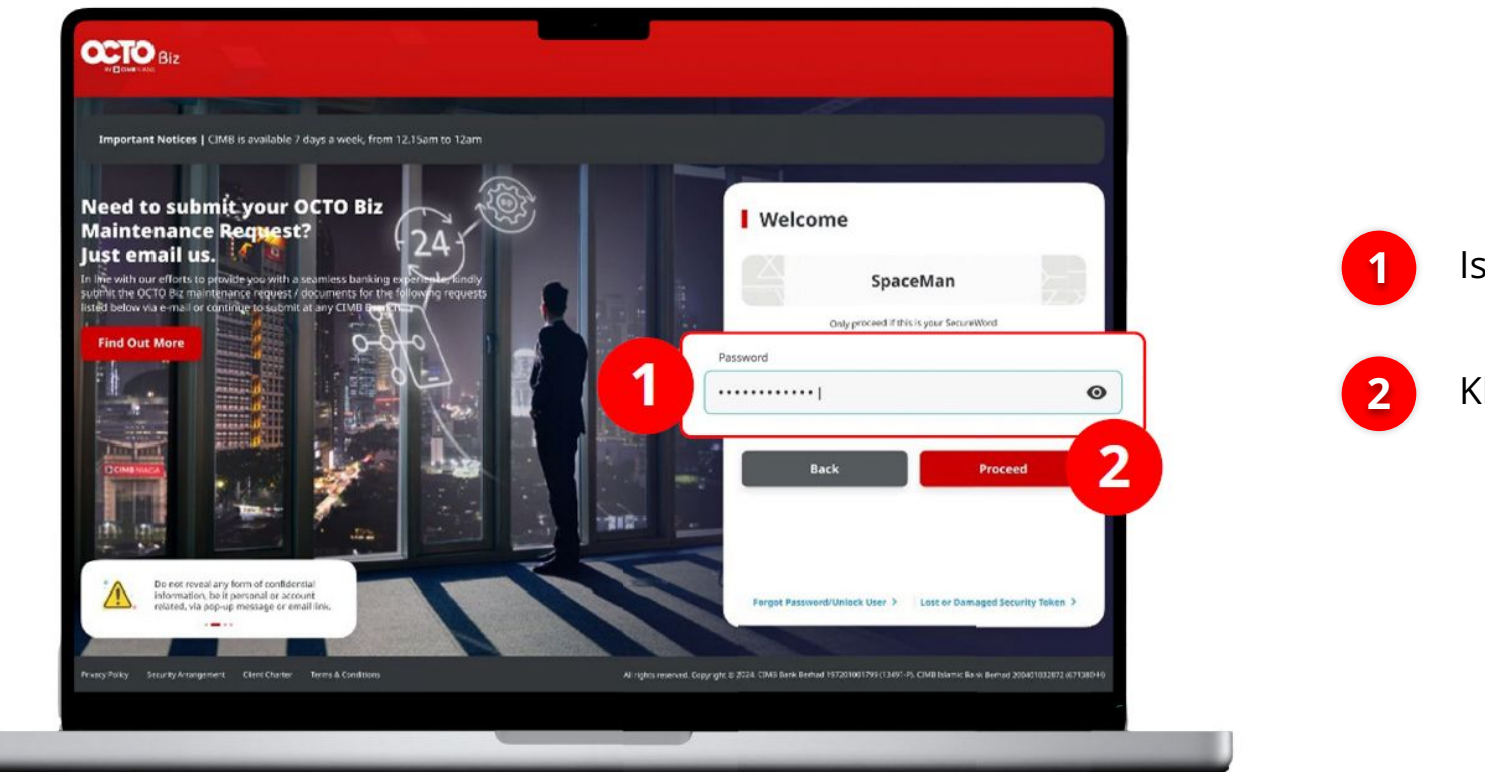

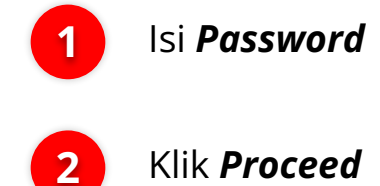

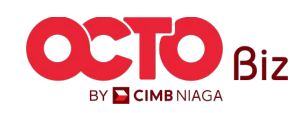

**TUTORIALOCTOBIZ2024** 

### **Delete** | **Manage Biller** Menu: Service > Manage Biller

### LANGKAH

03

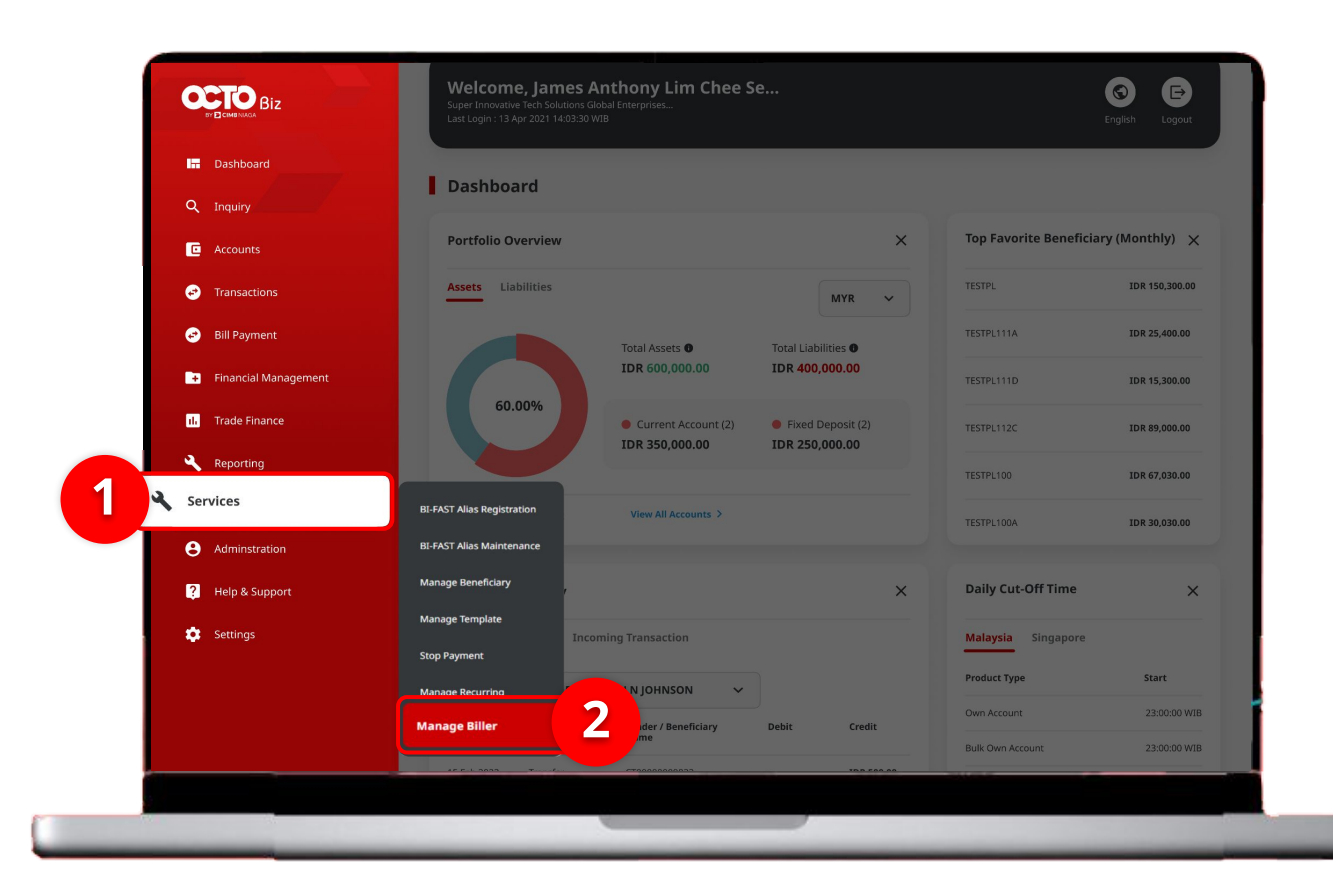

### Sistem akan **menampilkan** halaman Dashboard

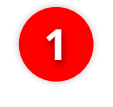

Arahkan **Kursor ke** *Services* 

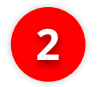

Klik Manage Biller

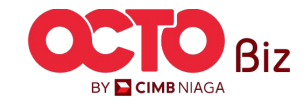

# **04**a

LANGKAH

| Biller Nickname   |                     | Biller Category |                 |        |                                            |       |                                  |
|-------------------|---------------------|-----------------|-----------------|--------|--------------------------------------------|-------|----------------------------------|
| Enter             |                     | Select          |                 | ~      |                                            |       |                                  |
| Biller Name       |                     | Billing ID      |                 |        |                                            | Siste | em akan menamnilkan              |
| Select            |                     | Enter           |                 |        |                                            | bala  |                                  |
|                   |                     |                 |                 | Search |                                            | nala  | man <i>Manage Biller &gt;</i>    |
|                   |                     |                 |                 | Jearch |                                            | Inqu  | iiry & Listing                   |
|                   |                     |                 |                 |        | - 11111                                    |       |                                  |
| ing               |                     |                 |                 |        |                                            |       |                                  |
| Biller Nickname 🛟 | Biller Category 🛟   | Biller Name 💲   | Billing ID 💲    | Action |                                            |       | Klik <b>Delete</b> pada Transaks |
| tts               | Phone / Mobile      | XL POSTPAID     | 12345678900     | Delete |                                            |       | yang ingin di <b>Hapus</b>       |
|                   |                     |                 |                 | 1      | Delete                                     |       |                                  |
| SAT PRE VALID     | Phone / Mobile      | PREPAID INDOSAT | 0857001999900   | Deiete | Are you sure you want to delete this item? |       |                                  |
| INDO PRE INVALID  | Phone / Mobile      | PREPAID INDOSAT | 0856012345614   | Delete | No                                         |       | Sistom akan monampilkar          |
| Bill Wifi         | Internet / Cable TV | FIRST MEDIA     | 0909089738423   | Delete | 2 Yes                                      | 4     |                                  |
| Biller Internet 1 | Internet / Cable TV | FIRST MEDIA     | 0909089738423   | Delete |                                            |       | box Konfirmasi, <b>Klik Yes</b>  |
|                   |                     |                 |                 |        |                                            |       |                                  |
|                   |                     |                 |                 |        |                                            |       |                                  |
|                   |                     |                 | Download Delete | Add    |                                            |       |                                  |

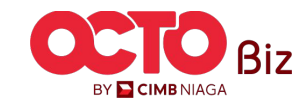

### **Delete | Manage Biller** Menu: Service > Manage Biller

### LANGKAH

| <b>04</b> k |           |
|-------------|-----------|
| BULK DELETE | $\supset$ |

|        | ch                                                                                         |                                                                                                    |                                                                                                    |                                                                                                    |                                    |                                                      |             |                                                              |
|--------|--------------------------------------------------------------------------------------------|----------------------------------------------------------------------------------------------------|----------------------------------------------------------------------------------------------------|----------------------------------------------------------------------------------------------------|------------------------------------|------------------------------------------------------|-------------|--------------------------------------------------------------|
| Bi     | iller Nickname                                                                             |                                                                                                    | Biller Category                                                                                                 |                                                                                                    |                                    |                                                      |             |                                                              |
| E      | nter                                                                                       |                                                                                                    | Select                                                                                                    |                                                                                                    | ~                                  |                                                      |             |                                                              |
| Bi     | iller Name                                                                                 |                                                                                                    | Billing ID                                                                                                    |                                                                                                    |                                    |                                                      |             |                                                              |
| Listin | ng                                                                                         |                                                                                                    |                                                                                                    |                                                                                                    | Search                             |                                                      | hala<br>Inq | aman <i>Manage Biller</i> ><br>uiry & Listing                |
|        |                                                                                            |                                                                                                    |                                                                                                    |                                                                                                    |                                    |                                                      |             | Pilih Transaksi yang i                                       |
|        | Biller Nickname 🗘                                                                          | Biller Category 💲<br>Phone / Mobile                                                                                                 | Biller Name                                                                                                    | Billing ID ;                                                                                                    | Action<br>Delete                   | Dalata                                               |             | di <b>Delete</b>                                             |
|        | Biller Nickname \$                                                                         | Biller Category 💲<br>Phone / Mobile<br>Phone / Mobile                                                                               | Biller Name C<br>XL POSTPAID<br>PREPAID INDOSAT                                                                 | Billing 10 ℃                                                                                                    | Delete                             | Delete                                               |             | di <b>Delete</b>                                             |
|        | Biller Nickname 🗧                                                                          | Biller Category 💲<br>Phone / Mobile<br>Phone / Mobile                                                                               | Biller Name C                                                                                                   | Billing 10 0<br>12345678900<br>0857001999900<br>0856012345614                                                                                                | Action<br>Delete                   | Delete<br>Are you sure you want to delete this item? |             | di <b>Delete</b><br>Klik <b>Delete</b>                       |
|        | Biller Nickname        Its       INDOSAT PRE VALID       INDO PRE INVALID       Bill Wiffi | Biller Category \$       Phone / Mobile       Phone / Mobile       Phone / Mobile       Internet / Cable TV                         | Biller Name C       XL POSTPAID       PREPAID INDOSAT       PREPAID INDOSAT       FIRST MEDIA                   | Billing 10 ©<br>12345678900<br>0857001999900<br>0856012345614<br>09909089738423                                                                              | Action Delete Delete Delete Delete | Delete<br>Are you sure you want to delete this item? | 2           | di <b>Delete</b><br>Klik <b>Delete</b>                       |
|        | Biller Joternet 1                                                                          | Biller Category        Phone / Mobile       Phone / Mobile       Phone / Mobile       Internet / Cable TV       Internet / Cable TV | Biller Name C       XL POSTPAID       PREPAID INDOSAT       PREPAID INDOSAT       FIRST MEDIA       FIRST MEDIA | Billing ID         ©           12345678900         0857001999900           0857001999900         0856012345614           0909089738423         0909089738423 | Action Delete Delete Delete Delete | Delete<br>Are you sure you want to delete this item? |             | di <b>Delete</b><br>Klik <b>Delete</b><br>Sistem akan menamp |

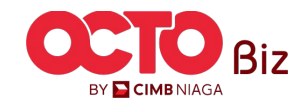

| LANGKAH |
|---------|
| 05      |
| UJ      |

| Item(s) deleted<br>© Reference No.: 102240716000002306 |                  |            |
|--------------------------------------------------------|------------------|------------|
| iller Details                                          |                  | 5          |
| Biller Nickname                                        | Biller Category  |            |
| ts                                                     | Phone / Mobile   |            |
| Biller Name                                            | Handphone Number |            |
| KL POSTPAID                                            | 1234567890021    |            |
|                                                        |                  |            |
|                                                        |                  | Print Done |

Sistem akan menampilkan halaman **Acknowledgement** 

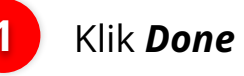

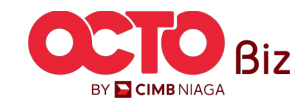

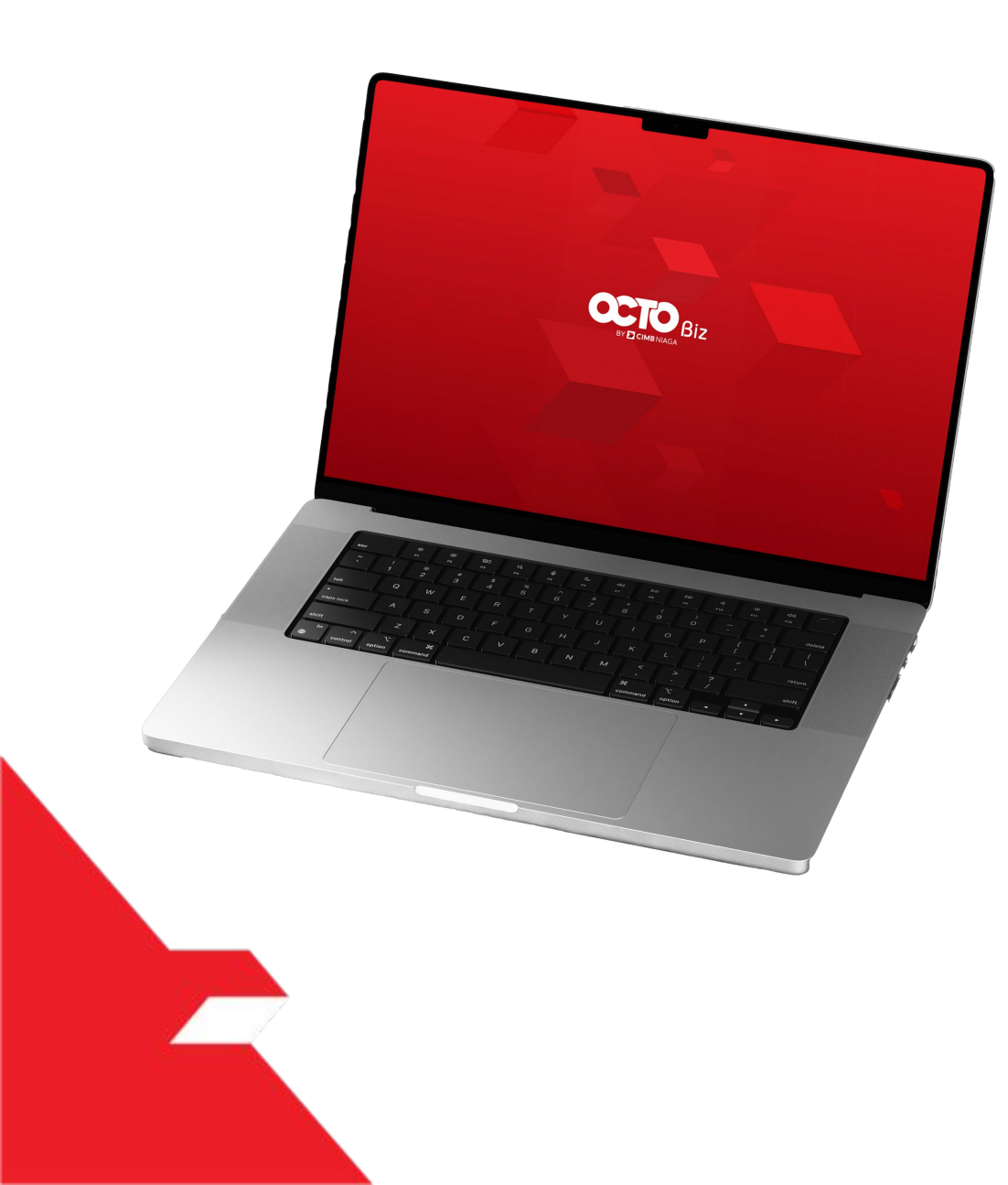

# Service **Manage Biller Add** Edit Delete Halaman Listing Halaman Detail

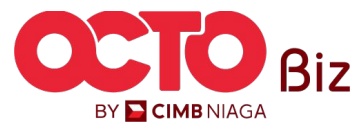

BY 🔁 CIMB NIAGA

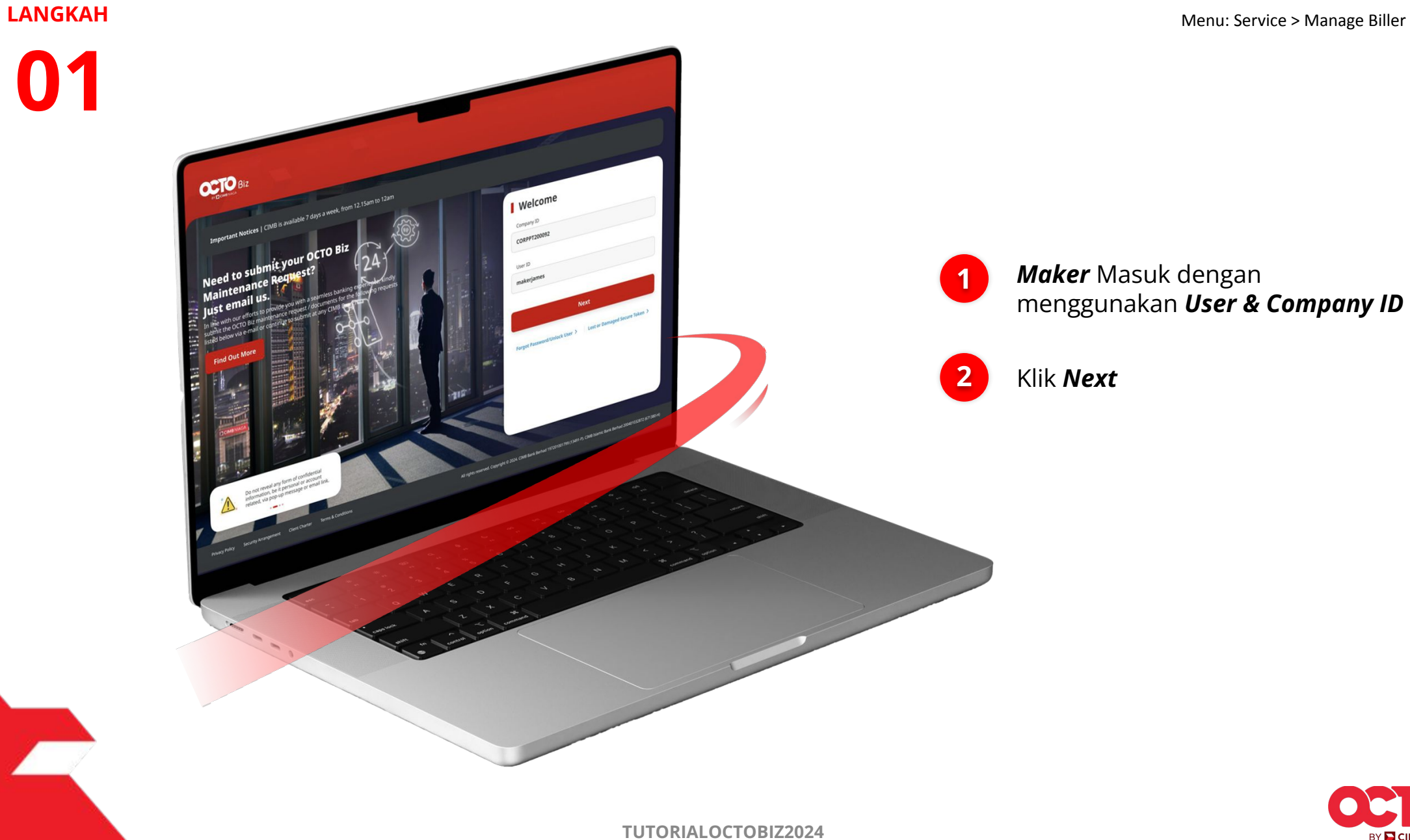

**Delete** | Manage Biller Menu: Service > Manage Biller

LANGKAH

1

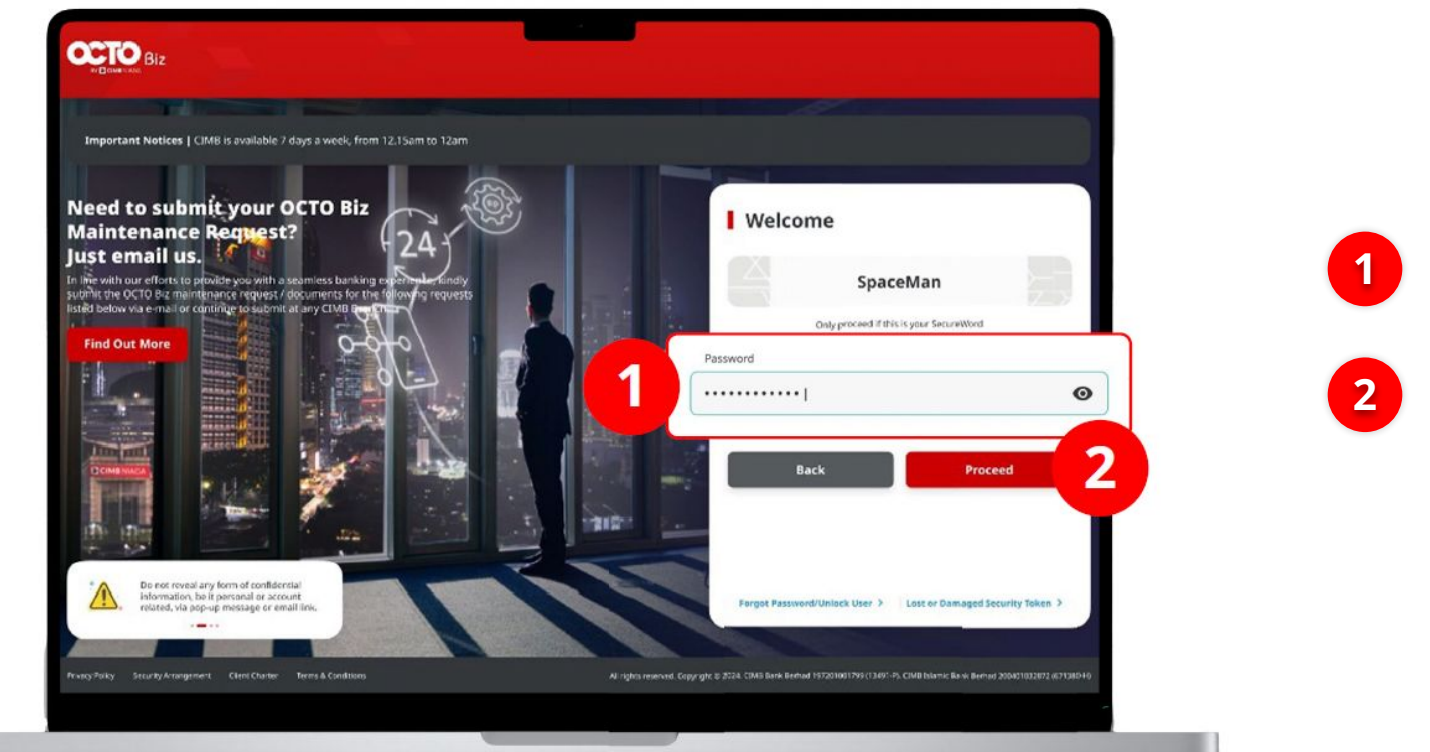

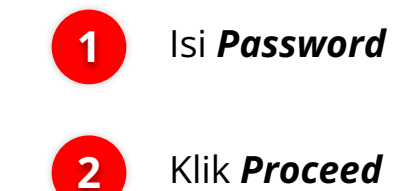

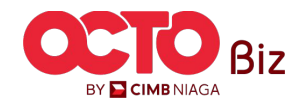

**TUTORIALOCTOBIZ2024** 

### **Delete | Manage Biller** Menu: Service > Manage Biller

### LANGKAH

03

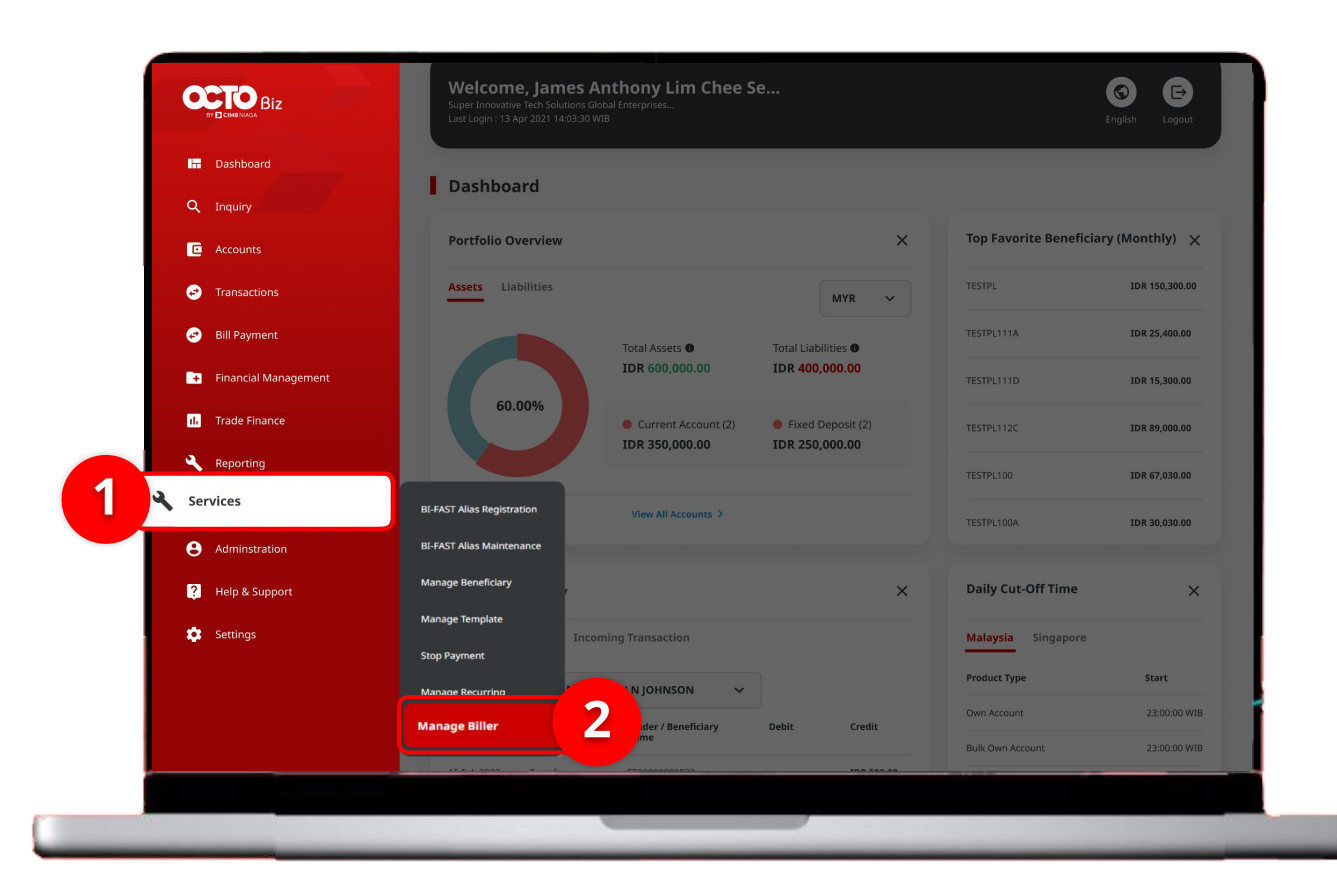

### Sistem akan **menampilkan** halaman Dashboard

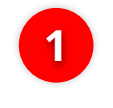

Arahkan **Kursor ke** *Services* 

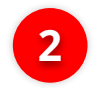

Klik Manage Biller

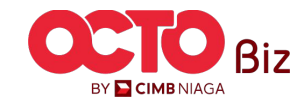

### LANGKAH

04

| Biller Nickname                                                                                                 |                                                                                      | Biller Category                                                                 |                                                                                 |                                      |
|----------------------------------------------------------------------------------------------------|--------------------------------------------------------------------------------------|---------------------------------------------------------------------------------|---------------------------------------------------------------------------------|--------------------------------------|
| Enter                                                                                                    |                                                                                      | Select                                                                          |                                                                                 |                                      |
| Biller Name                                                                                                    |                                                                                      | Billing ID                                                                      |                                                                                 |                                      |
| Jelett                                                                                                    |                                                                                      | Enter                                                                           |                                                                                 |                                      |
|                                                                                                    |                                                                                      |                                                                                 | 1                                                                               | Search                               |
|                                                                                                    |                                                                                      |                                                                                 |                                                                                 |                                      |
|                                                                                                    |                                                                                      |                                                                                 |                                                                                 |                                      |
| Listing                                                                                                    |                                                                                      |                                                                                 |                                                                                 |                                      |
| Biller Nickname 💲                                                                                               | Biller Category 💲                                                                    | Biller Name 💲                                                                   | Billing ID 💲                                                                    | Action                               |
|                                                                                                    |                                                                                      |                                                                                 |                                                                                 |                                      |
|                                                                                                    | Phone / Mobile                                                                       | XL POSTPAID                                                                     | 12345678900                                                                     | Delete                               |
| tts     Manage Biller     102240704000002144                                                                    | Phone / Mobile<br>Phone / Mobile                                                     | XL POSTPAID PREPAID INDOSAT                                                     | 12345678900<br>0857001999900                                                    | Delete                               |
| tts       Manage.Biller<br>102240704000002144       INDO.PRE INVALID                                            | Phone / Mobile<br>Phone / Mobile<br>Phone / Mobile                                   | XL POSTPAID PREPAID INDOSAT PREPAID INDOSAT                                     | 12345678900<br>0857001999900<br>0856012345614                                   | Delete                               |
| tts       Manage.Biller<br>10224070400002144       INDO PRE INVALID       Bill Wift                             | Phone / Mobile<br>Phone / Mobile<br>Phone / Mobile<br>Internet / Cable TV            | XL POSTPAID PREPAID INDOSAT PREPAID INDOSAT FIRST MEDIA                         | 12345678900<br>0857001999900<br>0856012345614<br>0909089738423                  | Delete                               |
| tts       Manage Biller       102240704000002144       INDO PRE INVALID       Bill wifi       Biller Internet 1 | Phone / Mobile Phone / Mobile Phone / Mobile Internet / Cable TV Internet / Cable TV | XL POSTPAID PREPAID INDOSAT PREPAID INDOSAT FIRST MEDIA FIRST MEDIA FIRST MEDIA | 12345678900<br>0857001999900<br>0856012345614<br>0909089738423<br>0909089738423 | Delete<br>Delete<br>Delete<br>Delete |

### Sistem akan menampilkan halaman *Manage Biller > Inquiry & Listing*

1 Kli pa

Klik *Hyperlink Transaksi* pada Transaksi yang ingin di **Hapus** 

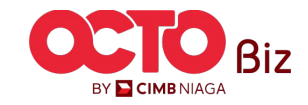

| I | Manage Biller > Details |                   |
|---|-------------------------|-------------------|
|   | Biller Details          |                   |
|   | Biller Nickname         | Biller Category   |
|   | tts                     | Phone / Mobile    |
|   | Biller Name             | Handphone Number  |
|   | XL POSTPAID             | 1234567890021     |
|   |                         |                   |
|   | Back                    | Print Delete Edit |

Sistem akan menampilkan halaman *Manage Biller* > *Details* 

Klik **Delete** 

2 Sis

1

Sistem akan menampilkan box Konfirmasi, **Klik Yes** 

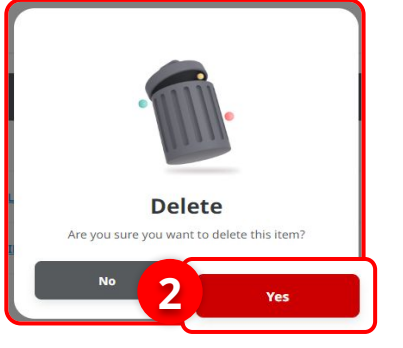

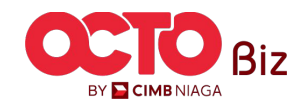

**43** 

### LANGKAH

06

| Manage Biller > Acknowledgement                               |                  |           |                                                           |
|---------------------------------------------------------------|------------------|-----------|-----------------------------------------------------------|
| <b>Item(s) deleted</b><br>⊘ Reference No.: 102240716000002306 |                  |           |                                                           |
| Biller Details                                                |                  |           | Sistem akan menampilkan<br>halaman <b>Acknowledgement</b> |
| Biller Nickname                                               | Biller Category  |           |                                                           |
| tts                                                           | Phone / Mobile   |           |                                                           |
| Biller Name                                                   | Handphone Number |           | KIIK Done                                                 |
| XL POSTPAID                                                   | 1234567890021    | Prin Done |                                                           |

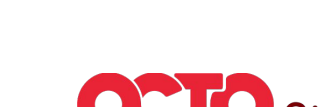

BY 🔁 CIMB NIAGA

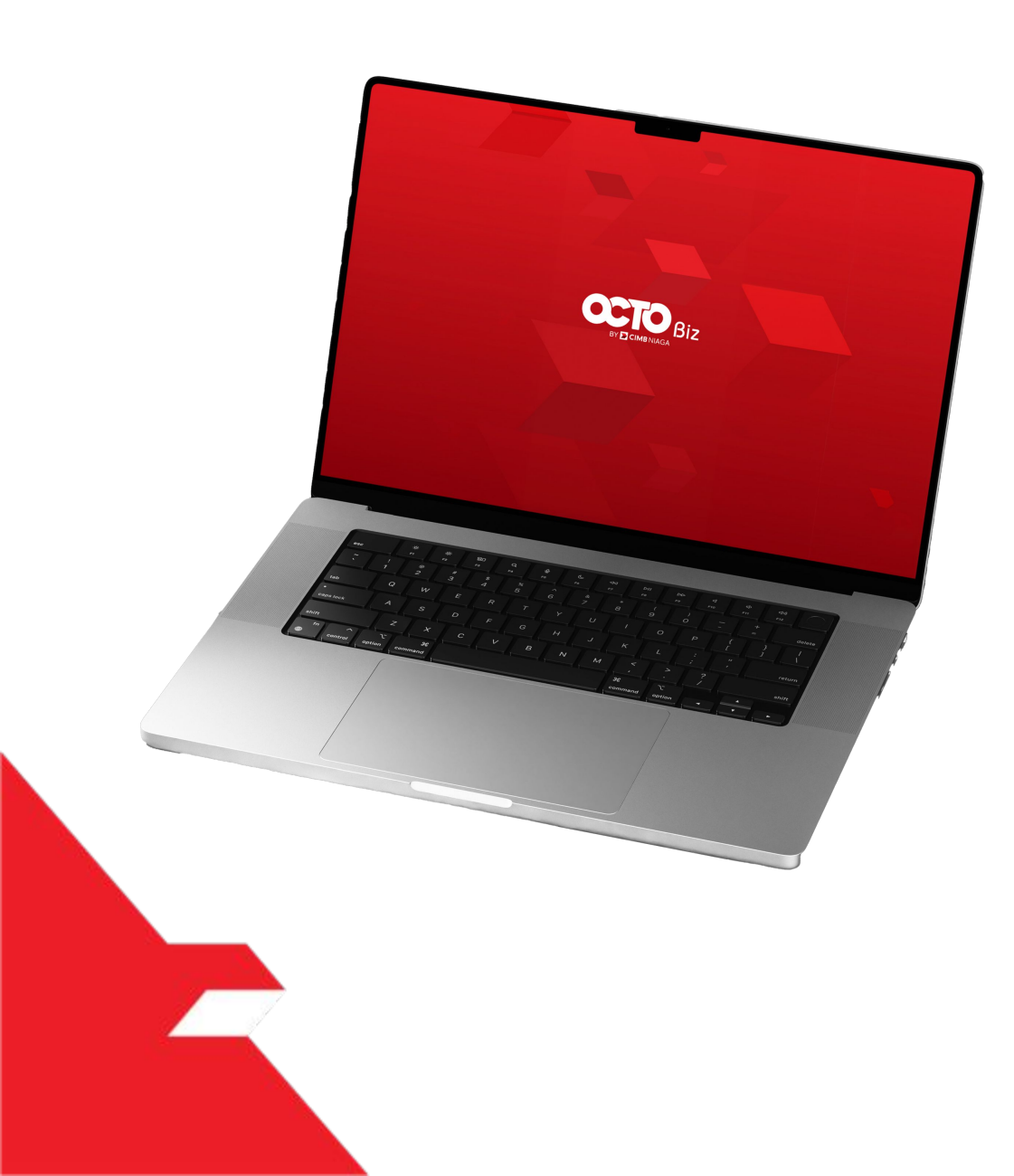

## **Approval Process**

*Approval Process* pada kegiatan Penambahan *Biller* 

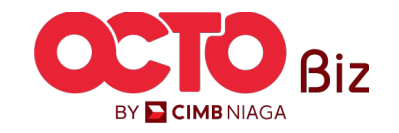

Approve Transaction | Manage Biller Menu : Task List

### **45**

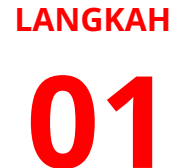

APPROVER

F.

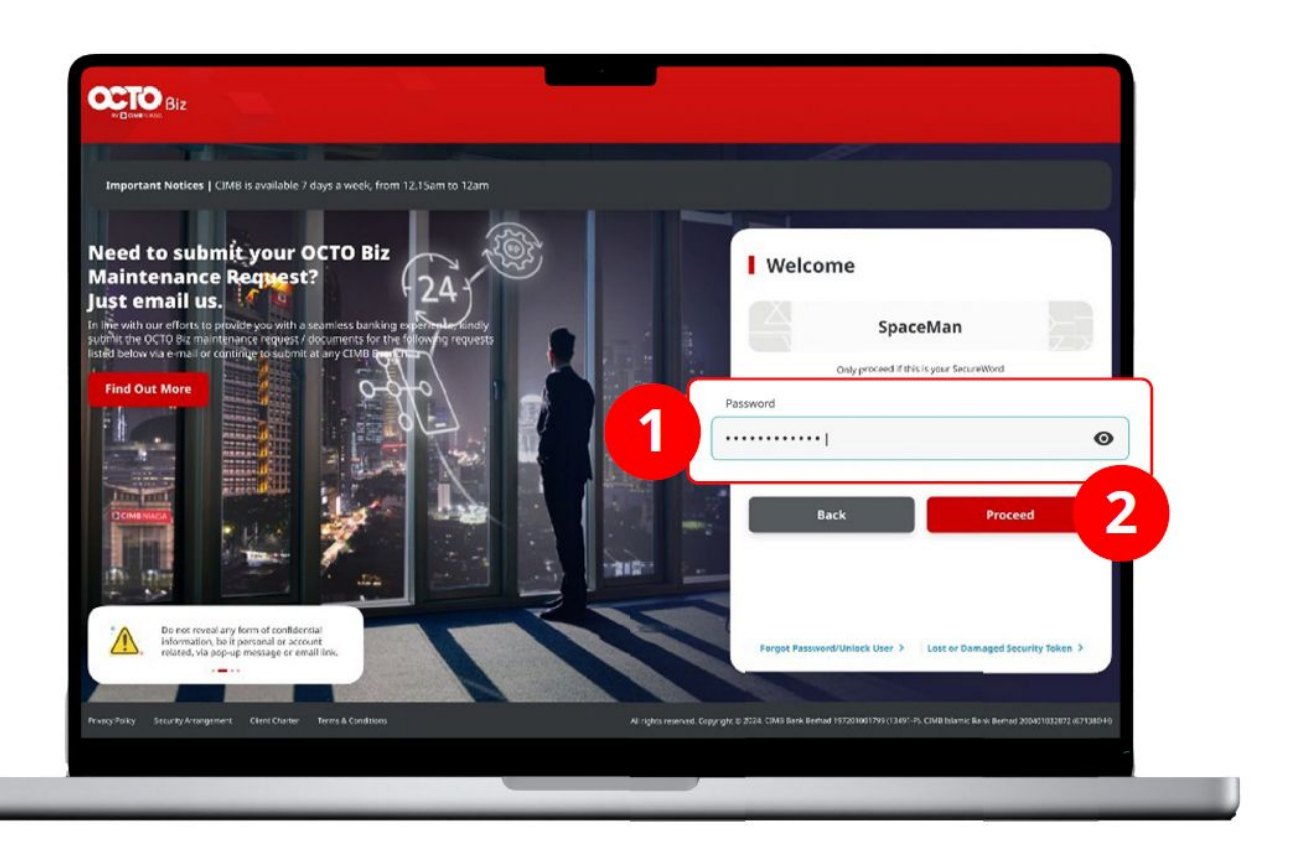

### Login sebagai **Approver**

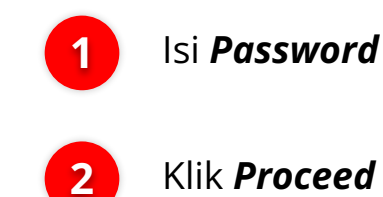

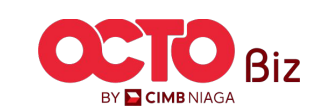

**O2** Approver

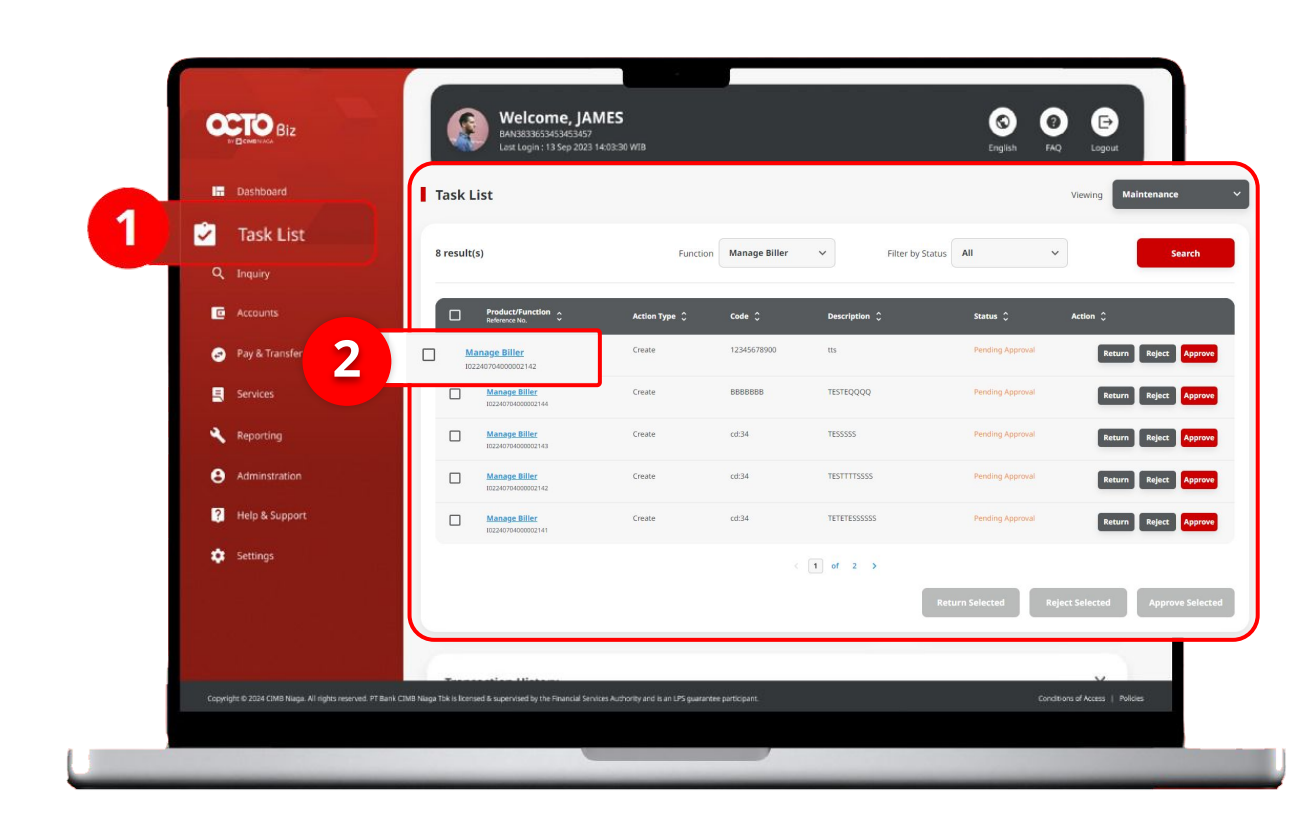

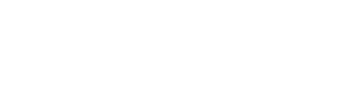

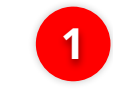

Arahkan pada menu disamping, **klik** *Task List* 

2

Klik **Hyperlink** transaksi yang diinginkan

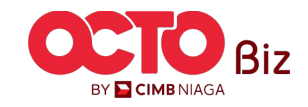

**46** 

Approve Transaction | Manage Biller Menu : Task List

Approve Transaction | Manage Biller Menu : Task List 47

### LANGKAH

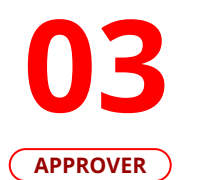

-

| 0770            | Welcome approver 3                                                                                                    |                                                                        |
|-----------------|----------------------------------------------------------------------------------------------------|------------------------------------------------------------------------|
| Biz             | Control approver 3<br>control and Control and Control an | A S O D<br>Notification Helpdesk English FAQ Logout                    |
| Dashboard       |                                                                                                    |                                                                        |
| Zask List       | Task List > Details                                                                                                    |                                                                        |
| Q. Inquiry      | Status : Pending Approval                                                                                                    |                                                                        |
| C Accounts      | Creation Date<br>13 June 2024 13:35:30 WIB                                                                                                    | Reference No.<br>102240613000001860                                    |
| Transactions    |                                                                                                    |                                                                        |
| Services        | Biller Details                                                                                                    |                                                                        |
| El Bill Payment | Biller Nickname<br>testmausigning                                                                                                    | Biller Category<br>BPJS                                                |
| Help & Support  | Biller Name<br>BPJS Ketenagakerjaan - Individual                                                                                                    | NIK<br>222222222222222222                                              |
| 🗘 Settings      |                                                                                                    |                                                                        |
|                 | User Activities                                                                                                    |                                                                        |
|                 |                                                                                                    |                                                                        |
|                 | User Activities maker 3 Submit                                                                                                    | Date / Time         Remark           13 jun 2024 13:35:31 WB         - |
|                 | roviewer Approve                                                                                                    | 13 Jun 2024 13:36:41 W/8 -                                             |
|                 |                                                                                                    |                                                                        |
|                 | Remarks                                                                                                    |                                                                        |
|                 | Remarks                                                                                                    |                                                                        |
|                 | Enter<br>Maximum 120 charges -                                                                                                    |                                                                        |
|                 |                                                                                                    | Approve                                                                |
|                 | Back                                                                                                    | Return Reject                                                          |

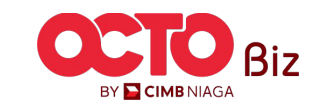

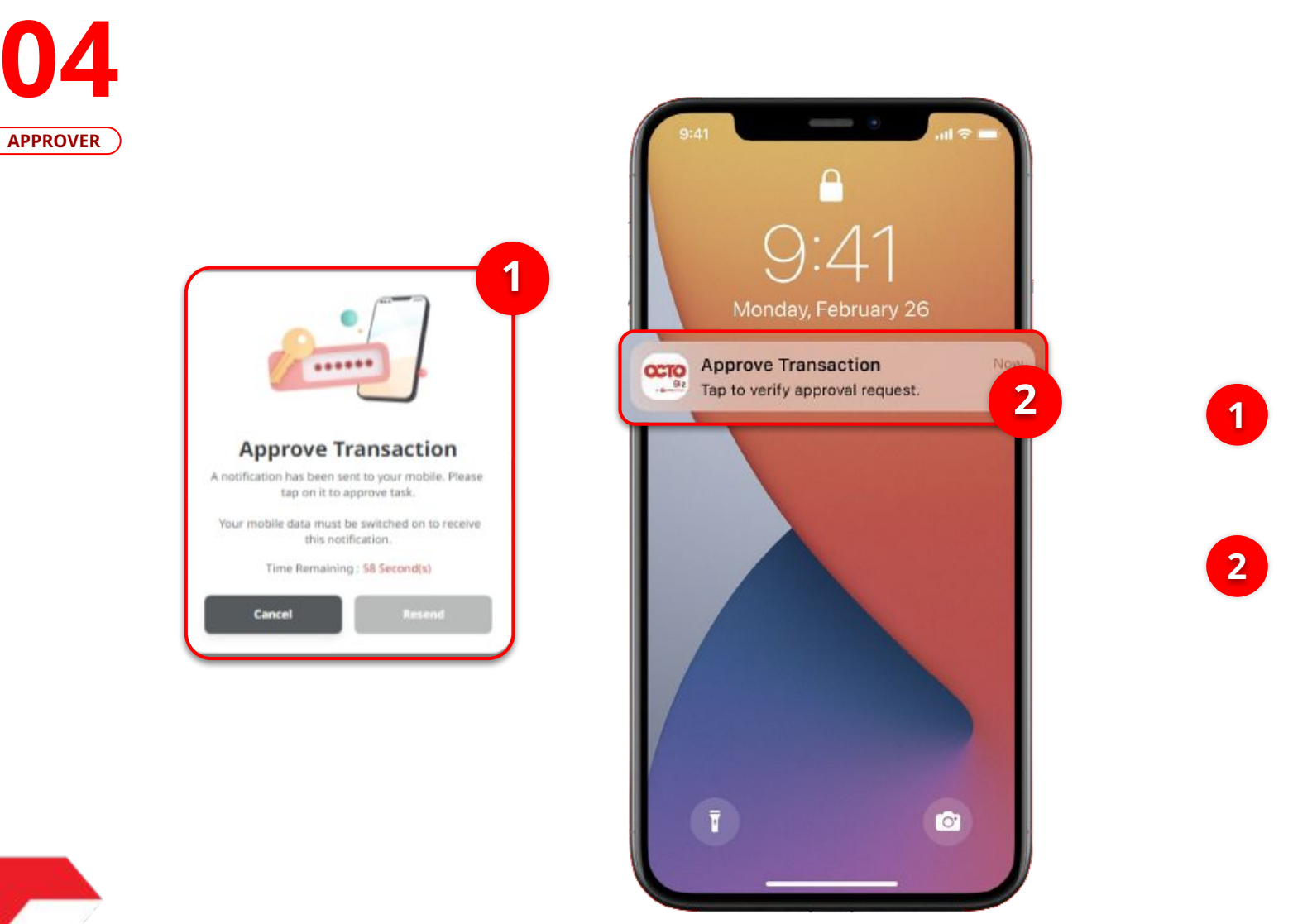

Sistem akan menampilkan Pop-Up Approver transaksi pada Website

Sistem akan **mengirimkan notifikasi** di perangkat *mobile*. Buka perangkat *mobile*, **Klik Bar Notifikasi** 

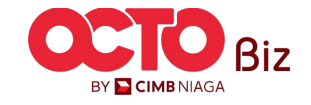

Approve Transaction | Manage Biller

#### Menu : Task List

**49** 

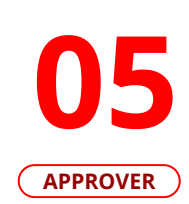

LANGKAH

| becure for                                                                                                    |                                                     |                        | ~      |    |
|----------------------------------------------------------------------------------------------------|-----------------------------------------------------|------------------------|--------|----|
|                                                                                                    | Ê                                                   |                        |        |    |
| Approve                                                                                                    | Transact                                            | ion                    |        |    |
| Time Remain                                                                                                    | ing : <mark>52 Seconc</mark>                        | l(s)                   |        |    |
| ubmitted On                                                                                                    | 13 Jun 2024                                         | 4 13:35:3              | 0 WIB  |    |
| ompany ID                                                                                                    |                                                     | со                     | RPYO   |    |
| ser ID                                                                                                    | AP                                                  | PROVER                 | TEST3  |    |
| ller Nickname                                                                                                    | te                                                  | stmausi                | gning  | i. |
| ller Category                                                                                                    |                                                     |                        | BPJS   | P. |
| ller Name BPJS Ke                                                                                                    | etenagakerjaa                                       | an - Indiv             | /idual |    |
| IK                                                                                                    | 2222                                                | 2222222                | 22222  | c  |
| Note<br>If you did not perform<br>call our Business Call (<br>assistance.<br><u>14042 (Local)</u><br>+6221 80655111 (Over | this transactio<br>Centre immedia<br>r <b>seas)</b> | n, please<br>ately for | 2      |    |
| Reject                                                                                                    | Appr                                                | ove                    | 2      |    |

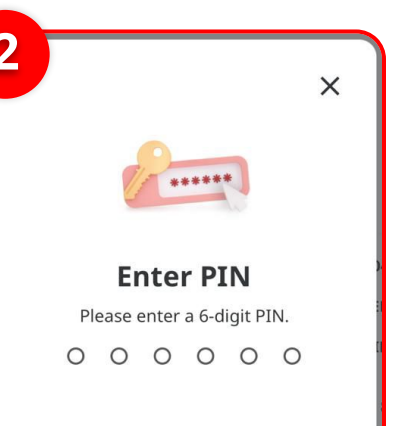

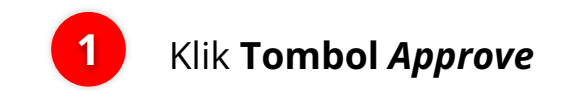

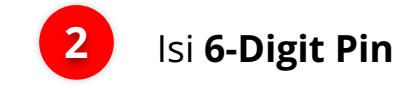

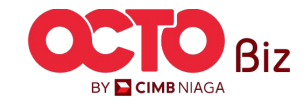

Approve Transaction | Manage Biller Menu : Task List

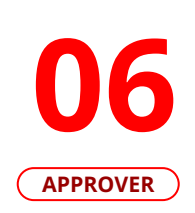

LANGKAH

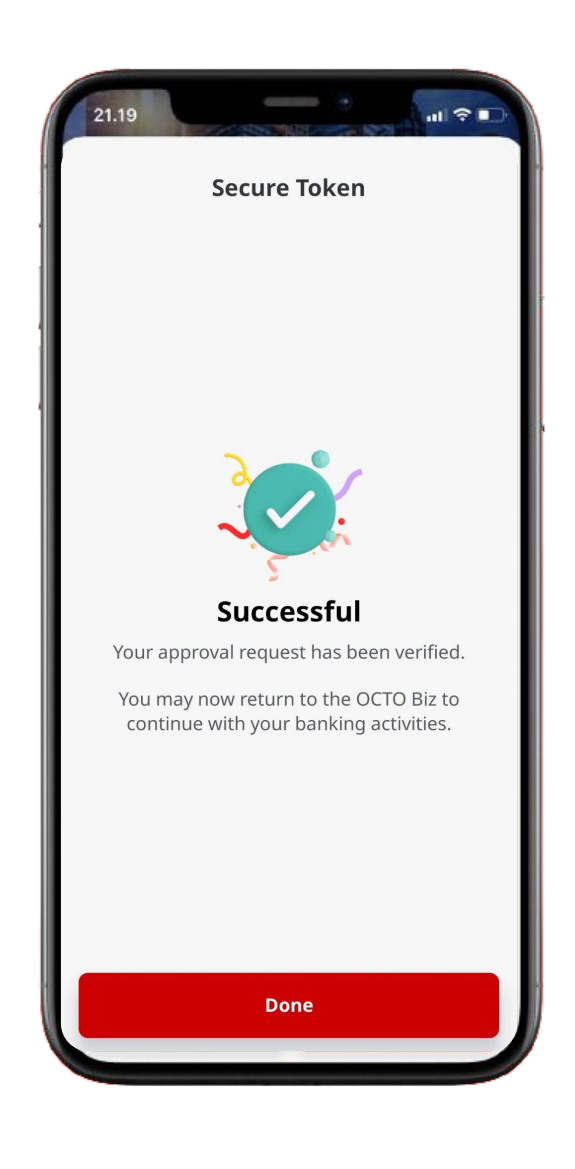

Jika transaksi Berhasil, sistem akan menampilkan **halaman Acknowledgement** 

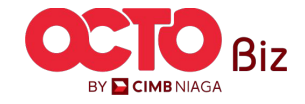

### Approve Transaction | Manage Biller Menu : Task List 51

### LANGKAH

O7

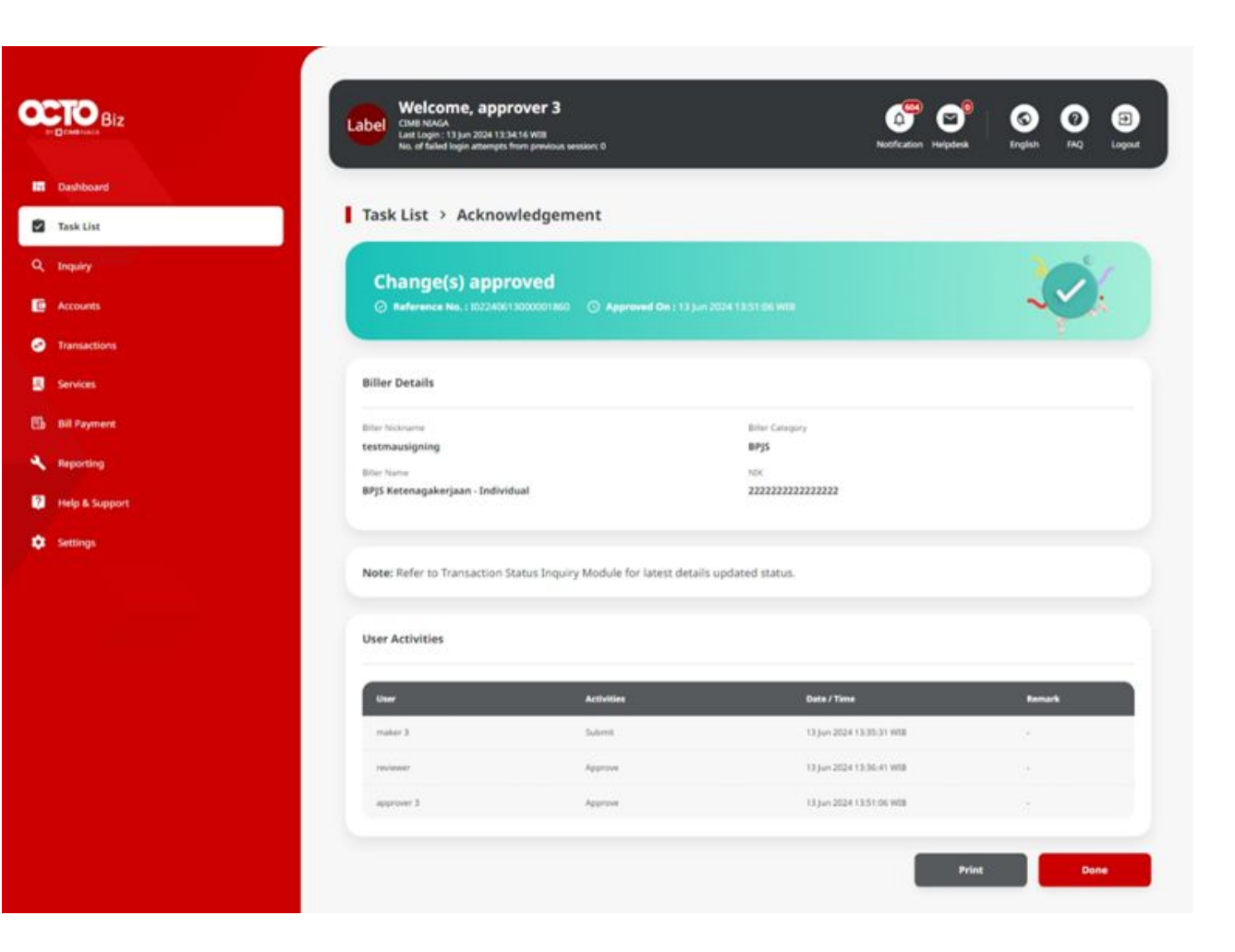

Jika transaksi Berhasil, sistem akan menampilkan **halaman Acknowledgement** 

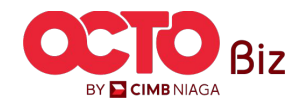

**TUTORIALOCTOBIZ2024** 

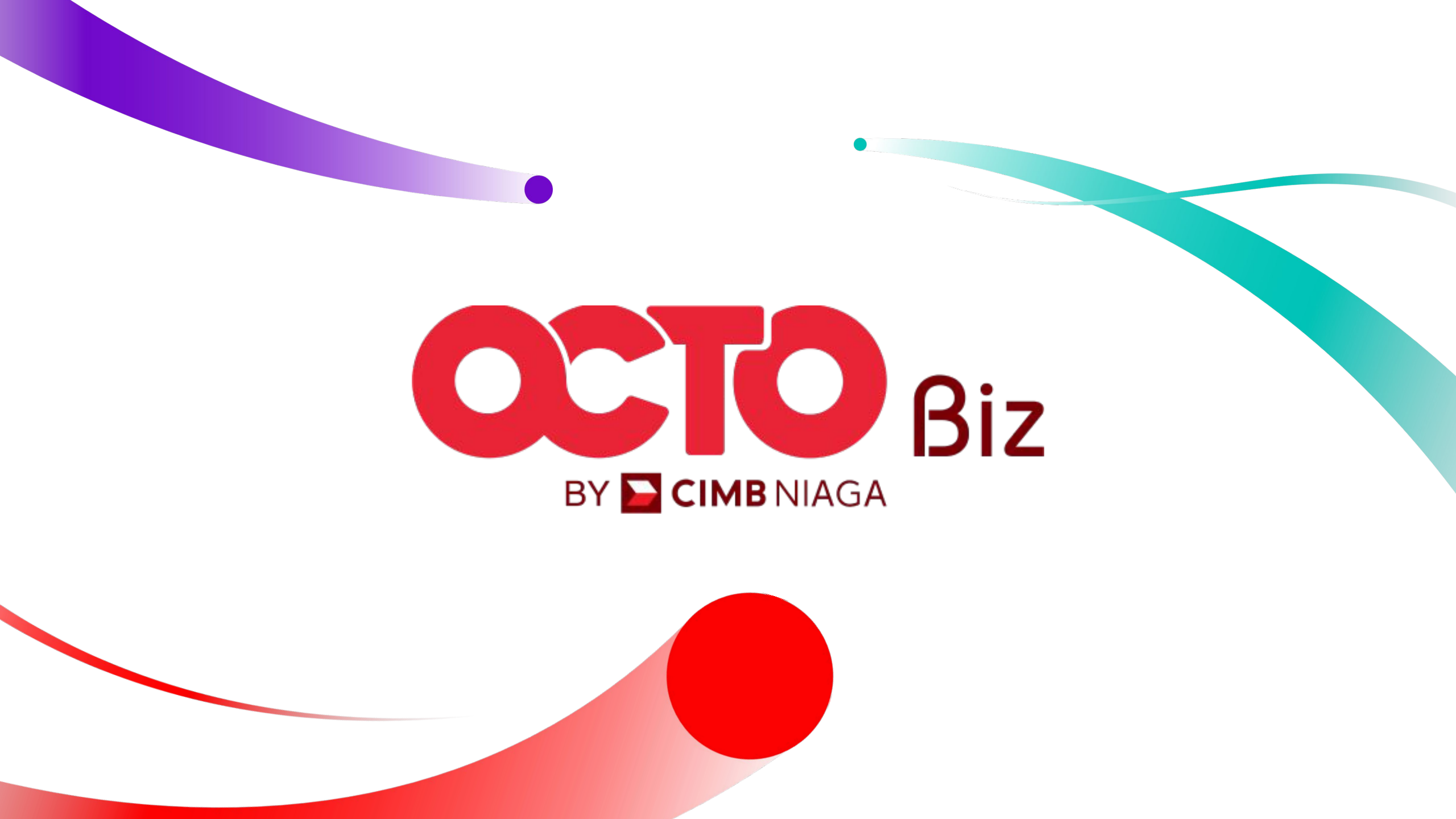